# Lär känna PictureMate

#### Kontrollpanel

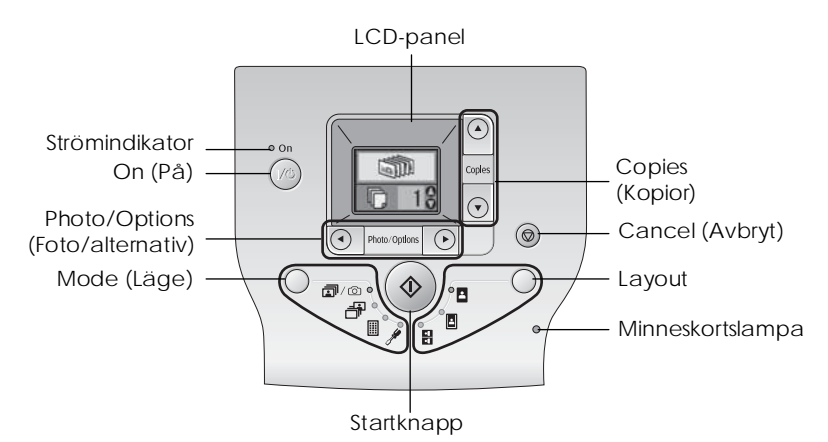

Om du trycker på lägesknappen ändras följande alternativ.

| <b>i</b> /0 | Skriv ut alla bilder, skriv ut bilder som valts ut i förväg<br>i digitalkameran med DPOF-informationen på minneskortet,<br>eller skriv ut bilder direkt från en digitalkamera. |
|-------------|----------------------------------------------------------------------------------------------------|
| -           | Skriv foton som valts ut i förväg.                                                                                                    |
|             | Skriv ut ett indexark med alla foton.                                                                                                    |
| <i></i>     | Visa alternativ för installation och underhåll.                                                                                                    |

Om du trycker på layoutknappen ändras följande layoutalternativ.

| 2        | Utskrift utan marginaler.           |
|----------|-------------------------------------|
|          | Utskrift med marginaler.            |
| <u>•</u> | Skriv ut 2 per ark utan marginaler. |

## Skrivarens delar

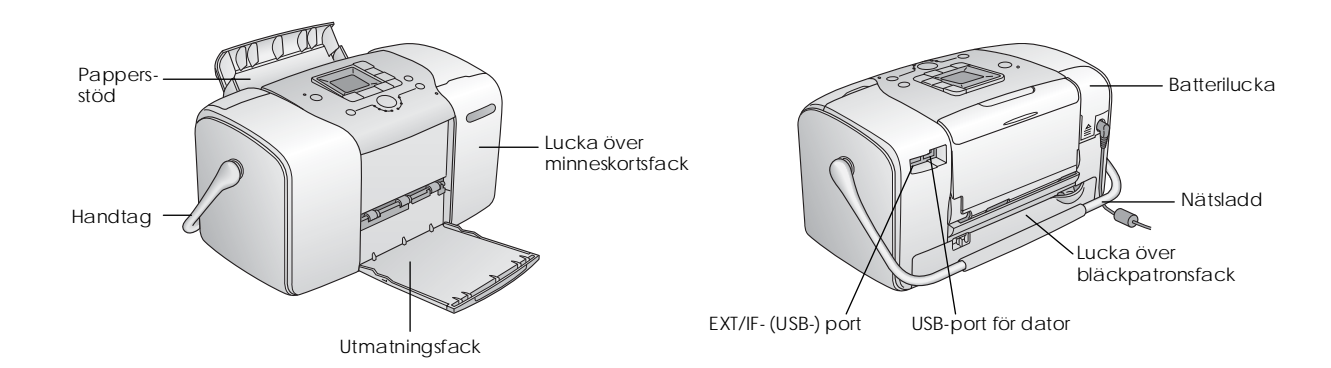

# Innehåll

#### Säkerhetsinformation

| Viktig säkerhetsinformation                          | .1  |
|------------------------------------------------------|-----|
| Varningar, anmärkningar och annan viktig information | ı.8 |

#### Välkommen!

| En snabb | intr | oduktion | till fotografering |  |
|----------|------|----------|--------------------|--|
|          |      |          |                    |  |

| med digital kamera          | 9  |
|-----------------------------|----|
| Fotoformat som kan användas | 11 |
| Här hittar du information   | 11 |

#### Förbereda en utskrift

| Lägga i papper     | 12 |
|--------------------|----|
| Pappershantering   | 13 |
| Sätta i minneskort | 14 |

#### Grundläggande fotoutskrift

| Skriva ut alla foton                     | .16 |
|------------------------------------------|-----|
| Skriva ut valda foton                    | .16 |
| Skriva ut ett indexark                   | .17 |
| Skriva ut DPOF-foton som valts i kameran | .17 |

#### Utskriftsalternativ

| Skriva ut foton i svartvitt eller med sepiatoning | 18 |
|---------------------------------------------------|----|
| Korrigera foton                                   | 18 |
| Lägga till datum- eller tidsangivelse             | 19 |
| Återställa utskriftsalternativen                  | 21 |

#### Spara foton på en extern enhet (säkerhetskopia)

#### Skriva ut från en extern enhet

| Skriva ut från en extern enhet                   | 24 |
|--------------------------------------------------|----|
| Skriva ut från en kamera med PictBridge-funktion | 25 |
| Skriva ut från en Bluetooth-enhet                | 27 |

#### Byta fotopatron

| Kontrollera fotopatronens status (bläcknivå) | 32 |
|----------------------------------------------|----|
| Byta bläckpatron                             | 33 |

#### Ta med PictureMate på resan

#### Underhålla PictureMate

| Kontrollera skrivarhuvudets munstycken | . 39 |
|----------------------------------------|------|
| Rengöra skrivarhuvudet                 | . 40 |
| Justera skrivarhuvudet                 | . 41 |
| Rengöra PictureMate                    | . 42 |

#### Skrivarspecifikationer

Index

#### Lista över panelikoner

#### Felsökning

iv

| Fel- och varningsmeddelanden        | 43 |
|-------------------------------------|----|
| Strömproblem.                       | 43 |
| Problem med utskrifter och missljud | 44 |
| Problem med fotokvalitet            | 45 |
| Problem med pappersmatning          | 46 |
| Övriga utskriftsproblem             | 47 |

#### Kontakta kundsupport

| Lokal kundsupport               | 48 |
|---------------------------------|----|
| Webbplatsen för teknisk support | 48 |

#### Tillval och förbrukningsvaror

| Tillval                |  |
|------------------------|--|
| Förbrukningsvaror      |  |
| Använda extrabatteriet |  |

# **EPSON**<sup>®</sup>

# Fotoskrivare PictureMate 100

Inga delar av den här publikationen får reproduceras, sparas i ett inhämtningssystem eller vidarebefordras på något sätt, varken elektroniskt, mekaniskt, via kopiering, inspelning eller på något annat sätt utan föregående skriftligt tillstånd från Seiko Epson Corporation. Informationen i publikationen är enbart avsedd för användning med den här Epson-skrivaren. Epson är inte ansvariga för informationen om den används till någon annan skrivare.

Varken Seiko Epson Corporation eller deras dotterbolag är ansvariga inför köparen av produkten eller inför tredje part för skador, förluster, kostnader eller utgifter som uppstår på grund av produkten eller tredje part som resultat av olycka, felaktig användning eller missbruk av produkten, otillåtna ändringar eller reparationer av produkten eller (exklusive USA) underlåtenhet att strikt följa Seiko Epson Corporations handhavande- och underhållsinstruktioner.

Seiko Epson Corporation är inte ansvarigt för skador eller problem som uppstår vid användning av några tillbehör eller

förbrukningsartiklar andra än dem som har utformats som original-Epson-produkter eller godkända Epson-produkter av Seiko Epson Corporation.

Seiko Epson Corporation är inte ansvarigt för skador som uppstår av elektromagnetisk störning som kan förekomma vid användning av gränssnittskablar andra än dem som har utformats som godkända Epson-produkter av Seiko Epson Corporation.

EPSON<sup>®</sup> är ett registrerat varumärke och PictureMate™ är ett varumärke som tillhör Seiko Epson Corporation.

PRINT Image Matching™ och logotypen för PRINT Image Matching är varumärken som tillhör Seiko Epson Corporation.

Copyright © 2001 Seiko Epson Corporation. Med ensamrätt USB DIRECT-PRINT<sup>™</sup> och logotypen för USB DIRECT-PRINT är varumärken som tillhör Seiko Epson Corporation.

Copyright © 2002 Seiko Epson Corporation. Med ensamrätt Microsoft<sup>®</sup> och Windows<sup>®</sup> är registrerade varumärken som tillhör Microsoft Corporation.

 $Apple^{^{(\! m)}}$  och Macintosh $^{\! m}$  är registrerade varumärken som tillhör Apple Computer, Inc.

DPOF™ är ett varumärke som tillhör CANON INC., Eastman Kodak Company, Fuji Photo Film Co., Ltd. och Matsushita Electric Industrial Co., Ltd.

BLUETOOTH<sup>™</sup>-varumärken tillhör Bluetooth SIG, Inc. i USA och är licensierade till Seiko Epson Corporation.

Zip<sup>®</sup> är ett registrerat varumärke som tillhör Iomega Corporation. SD™ är ett varumärke.

Memory Stick, Memory Stick Duo, Memory Stick PRO och Memory Stick PRO Duo är varumärken som tillhör Sony Corporation.

xD-Picture Card<sup>™</sup> är ett varumärke som tillhör Fuji Photo Film Co.,Ltd. General Notice: Andra produktnamn som förekommer är enbart avsedda som identifikation och kan vara varumärken som tillhör respektive ägare. Epson frånsäger sig alla rättigheter till dessa varumärken.

Copyright © 2005 Seiko Epson Corporation. Med ensamrätt

# Säkerhetsinformation

# Viktig säkerhetsinformation

Läs alla instruktioner i det här avsnittet innan du använder skrivaren. Följ även alla varningar och instruktioner på skrivaren.

### När du väljer en plats för skrivaren

Tänk på följande när du väljer en plats för skrivaren:

- Placera skrivaren på en plan, stabil yta som sträcker sig utanför skrivarens bottenplatta i alla riktningar. Om du placerar skrivaren vid väggen bör du lämna ett mellanrum på minst 10 cm mellan skrivarens baksida och väggen. Skrivaren fungerar inte på rätt sätt om den lutas.
- När skrivaren förvaras eller transporteras ska den inte luta, stå på sidan eller vändas upp och ner. Då kan bläck läcka ut från bläckpatronen.
- Lämna tillräckligt med utrymme framför skrivaren så att papperet kan matas ut helt och hållet.

- Undvik platser där temperaturen kan ändras snabbt samt fuktiga miljöer. Skydda skrivaren och AC-adaptern från direkt solljus, annat starkt ljus och värmekällor.
- Lämna inte skrivaren på en plats där temperaturen kan bli mycket hög, exempelvis i en bil. Skydda skrivaren från direkt solljus, annat starkt ljus och värmekällor. Skrivaren kan skadas och bläcket kan läcka ut.
- Skydda skrivaren från damm, stötar och vibrationer.
- Lämna tillräckligt med utrymme runt skrivaren för god ventilation.
- Placera AC-adaptern nära vägguttaget så att kontakten enkelt kan dras ut.
- □ Placera eller förvara inte skrivaren, AC-adaptern eller batteriet utomhus.

# När du konfigurerar skrivaren

Tänk på följande när du konfigurerar skrivaren:

- □ Blockera inte och täck inte över skrivarens ventilationshål och andra öppningar.
- Placera nätsladdarna så att de inte skavs, bryts, nöts, böjs eller trasslar sig. Placera inte objekt ovanpå nätsladdarna och låt inte någon trampa på eller köra över AC-adaptern och sladdarna. Var särskilt noga med att alla nätsladdar är raka i ändarna och vid de punkter där de ansluts till eller från AC-adaptern.
- Använd endast de nätsladdar som medföljer produkten. Andra sladdar kan orsaka brand, elstötar och skador.
- AC-adaptern av modell A361H är utformad för användning tillsammans med skrivaren som den medföljer. Försök inte använda den tillsammans med andra elektroniska enheter om detta inte uttryckligen anges.

- Använd endast den typ av nätsladd som anges på AC-adapterns etikett, och anslut den alltid direkt tillett eluttag av standardtyp med en nätsladd som uppfyller relevanta lokala säkerhetsstandarder.
- Använd inte uttag i samma krets som fotokopiatorer och ventilationssystem som regelbundet slås på och av.
- □ Undvik eluttag som styrs av knappar på väggen eller automatiska timers.
- Håll hela datorsystemet borta från potentiella källor till elektromagnetisk störning, exempelvis högtalare eller basenheter till sladdlösa telefoner.
- Använd inte en skadad eller nött nätsladd eller AC-adapter eller ett skadat battteri.
- Om du använder en förlängningssladd med skrivaren måste du kontrollera att den totala märkströmmen för enheterna som är kopplade till förlängningssladden inte överstiger sladdens märkström. Se också till att den totala märkströmmen för alla enheter som är anslutna till vägguttaget inte överstiger vägguttagets säkring.

- Plocka aldrig isär, ändra aldrig och försök inte reparera AC-adaptern, nätsladden, skrivaren eller tillvalsenheter utom i de fall som beskrivs i handböckerna till skrivaren.
- Dra ur nätsladden till skrivaren och AC-adaptern, ta bort batteriet och lämna skrivaren till kvalificerad servicepersonal om:

nätsladden eller kontakten har skadats; vätska har trängt in i skrivaren, AC-adaptern eller batteriet; skrivaren, AC-adaptern eller batteriet har tappats eller höljet har skadats; skrivaren, AC-adaptern eller batteriet inte fungerar normalt eller uppvisar markant förändrade prestanda. (Justera inte kontroller som inte beskrivs i användningsinstruktionerna.)

- □ Var inte våt om händerna.
- Om du tänker använda växelströmadaptern i Tyskland måste installationen skyddas av ett 10 eller 16 amperes överspänningsskydd så att skyddet mot kortslutning och överström blir tillräckligt.

### För användare i Storbritannien, Singapore och Hongkong

□ Säkringarna får endast bytas ut mot säkringar av korrekt storlek och amperetal.

#### Säkerhetskrav

#### Stickkontakt:

Använd en 3-stifts stickkontakt som finns registrerad hos myndigheterna.

#### Sladd:

Använd en dubbelisolerad sladd som är certifierad\* enligt motsvarande IEC- eller BS-standard.

#### Nätsladd:

Använd en nätsladd som är certifierad\* enligt motsvarande IEC- eller BS-standard.

 certifierad av en medlem i organisationen IECEE (som ansvarar för CB-systemet).

## För användare i Storbritannien

Följande säkerhetsinformation gäller för växelströmsadaptern.

□ Varning! Se vilken spänning som anges på märkplåten och kontrollera att enhetens spänning motsvarar matarspänningen.  Viktigt!Ledningarna i den här enhetens nätsladd har följande färgkod: Blå: Nolledare, Brun: Spänningsförande

Om du måste sätta dit en strömkontakt:

 Eftersom färgerna på ledningarna i nätsladden kanske inte matchar de färgmarkeringar som används för att identifiera kontaktplintarna måste du observera följande:

Den blå ledningen måste anslutas till plinten som är markerad med bokstaven N.

Den bruna ledningen måste anslutas till plinten som är markerad med bokstaven L.

Byt ut sladdsatsen eller kontakta en kvalificerad elektriker om kontakten skadas.

## När du använder skrivaren

Tänk på följande när du använder skrivaren:

Om du använder skrivaren på platser där endast begränsad användning av elektroniska enheter är tillåten, exempelvis flygplan och sjukhus, måste du följa instruktionerna på dessa platser.

- För inte in några föremål i öppningarna på skrivaren.
- □ Spill inte vätska på skrivaren eller AC-adaptern.
- Stoppa inte händerna i skrivaren och vidrör inte bläckpatronen när utskrift pågår.
- ❑ Stäng alltid av skrivaren med 1/⊕ On-knappen (På). Dra inte ur sladden till skrivaren eller stäng av strömmen förrän lamporna på skrivaren har släckts.
- Se till att bläckpatronen sitter på plats innan du transporterar skrivaren.
- □ Låt bläckpatronen sitta i skrivaren. Om du tar bort den kan skrivarhuvudet torka ut, vilket gör att det inte går att skriva ut med skrivaren.

# När du använder minneskort

□ Använd endast minneskort som är kompatibla med skrivaren. Se avsnittet Sätta i minneskort.

## När du använder LCD-panelen

- På LCD-panelen kan det finnas små ljusa eller mörka fläckar. Detta är normalt och innebär inte att LCD-skärmen är skadad på något sätt.
- Rengör endast LCD-panelen med en torr och mjuk trasa. Använd inte vätska eller kemikalier.
- Kontakta återförsäljaren om LCD-panelen på skrivarens kontrollpanel är skadad. Om du får flytande kristallvätska på händerna bör du genast tvätta dem noggrant med tvål och vatten. Om du får flytande kristallvätska i ögonen måste du genast spola ögonen med vatten. Om du känner obehag eller får problem med synen efteråt bör du genast kontakta en läkare.

# När du använder tilläggsadaptern för Bluetooth-fotoskrivare

Se säkerhetsinformationen i dokumentationen till adaptern för Bluetooth-fotoskrivaren.

# När du använder ett batteri

- Om du f\u00e4r battterisyra i \u00f6gonen eller p\u00e5 huden m\u00e5ste du omedelbart sk\u00f6lja noggrant med vatten och s\u00f6ka l\u00e4karv\u00e4rd. S\u00f6k omedelbart l\u00e4karv\u00e4rd om n\u00e4gon r\u00e4kar sv\u00e4lja batteridelar.
- Använd endast ett Epson litiumjonbatteri av modellEU-112 iskrivaren och enligt anvisningarna i användardokumentationen. Att byta ut det mot en felaktig modell kan orsaka en explosion.
- □ Använd endast en AC-adapter av modell A361H för att ladda batteriet och strömförsörja skrivaren.
- □ Ladda eller använd inte batteriet tillsammans med andra produkter än den angivna. Det kan skada batteriet eller enheten, eller orsaka en explosion.
- □ Ta inte bort batteriets yttre hölje, det kan orsaka kortslutning.
- Var inte våt om händerna när du hanterar batteriet och håll det borta från vatten.

- Utsätt inte batteriet för väta eller hög luftfuktighet.
- Batteriet får inte utsättas för stötar, punkteras, plockas isär, förändras eller kortslutas.
- Delta Placera inte batteriet nära eller i eld eller vatten.
- Använd inte ett batteri som läcker eller som på något sätt är skadat.
- □ Ladda inte batteriet med hjälp av andra enheter än den här skrivaren.
- □ Ladda inte batteriet nära en öppen eld eller på platser med mycket hög temperatur.
- Undvik att placera batteriet i närheten av värmekällor.
- Lämna inte batteriet i en bil där det kan överhettas.
- Stoppa inte in saker i öppningarna eftersom de då kan vidröra farliga spänningspunkter eller kortsluta komponenter.
- Låt inte batteriet komma i kontakt med metallobjekt som kan kortsluta det, exempelvis mynt eller nycklar.

- Löd inte fast kablar eller kabelfästen direkt på batteriet.
- □ Vidrör inte batteripolerna.
- □ Låt inte batteriet komma i närheten av öppen eld om det läcker eller har en konstigt lukt.
- Om batteriet överhettas, missfärgas eller deformeras måste det tas ur skrivaren och får inte användas.
- Ladda batteriet innan det används efter en lång tids förvaring.

## När du förvarar batteriet

- Om skrivaren inte används under lång tid, måste batteriet tas ur skrivaren och förvaras separat så att det inte laddas ur.
- □ Förvara inte batteriet i hög temperatur eller luftfuktighet.
- Förvara batteriet utom räckhåll för barn.

## När du ska kasta batteriet

Se till att batteriet är helt urladdat innan det lämnas till återvinning.

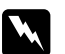

#### Varning!

- Kasta inte batteriet bland de vanliga soporna. Lämna det i stället till återvinning på därför avsedd plats enligt lokala föreskrifter.
- □ Bränn inte upp batteriet.

För användare i Europa:

Kasta inte batteriet bland de vanliga soporna. Lämna det i stället till återvinning på därför avsedd plats enligt lokala föreskrifter.

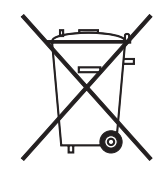

## När du hanterar bläckpatroner

Tänk på följande när du hanterar bläckpatroner:

- □ Skaka inte bläckpatronen när du har tagit den ur förpackningen. Den kan då läcka.
- Ta inte bort eller riv sönder etiketten på bläckpatronen. Bläckpatronen kan läcka.
- Använd inte en bläckpatron efter det datum som anges på kartongen: Det kan orsaka försämrad utskriftskvalitet. För optimalt resultat bör du använda bläckpatronen inom sex månader efter installationen.
- □ Ta inte isär bläckpatroner och försök inte fylla på dem. Det kan skada skrivarhuvudet.
- □ Innan du använder en bläckpatron som harförvarats i ett svalt utrymme bör du låta den uppnå rumstemperatur under minst tre timmar.
- Given and a state of the second second secon
- IC-chippet på fotopatronen innehåller diverse information om patronen, t.ex. hur mycket bläck som finns kvar, så att du kan byta patron i tid. Varje gång du sätter i en patron används dock en del bläck, eftersom skrivaren automatiskt utför en funktionskontroll.
- Given Förvara fotopatroner med förpackningens undersida nedåt.

# ENERGY STAR<sup>®</sup>, kompatibilitet

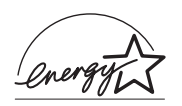

Som ENERGY STAR<sup>®</sup>-partner har Epson fastslagit att den här produkten uppfyller kraven i riktlinjerna för energibesparing som ENERGY STAR<sup>®</sup> har upprättat.

International ENERGY STAR<sup>®</sup> Office Equipment Program är ett frivilligt kompanjonskap med dator- och kontorsutrustningsbranschen i syfte att främja lägre energiförbrukning på datorer, skrivare, faxmaskiner, kopiatorer, skannrar och flerfunktionsenheter. Detta leder till minskad miljöförstöring. Deras standarder och logotyper är lika i alla deltagande nationer.

# Varningar, anmärkningar och annan viktig information

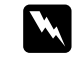

#### Varningar

måste följas för att du ska undvika kroppsskada.

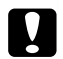

#### Anmärkningar

måste iakttas för att utrustningen inte ska skadas.

#### Obs!

innehåller viktig information och praktiska tips om hur du använder skrivaren.

# Välkommen!

PictureMate<sup>™</sup> är ditt personliga och lättanvända fotolaboratorium. Allt du behöver göra är att sätta i digitalkamerans minneskort. Sedan kan du enkelt skriva ut snygga foton. PictureMate är bärbar och så lätt så att du alltid kan ha den med när du fotograferar.

# En snabb introduktion till fotografering med digital kamera

Att använda en kamera för pappersfoton var enkelt: du köpte film, tog bilder, lämnade filmen till fotolaboratoriet och hämtade foton och negativ lite senare. Med negativen i din hand kunde du enkelt skaffa fler kopior vid ett senare tillfälle.

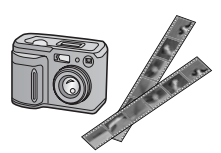

Att använda en digital kamera är precis lika enkelt. Skillnaden är att du nu kan styra hela processen själv. Det är bara att följa några få grundläggande steg: 1. Granska och ta bort Granska de foton du har tagit på digitalkamerans skärm. Ta bort de som du inte vill skriva ut eller spara.

#### 2. Skriv ut

Sätt i kamerans minneskort i PictureMate, välj foton och skriv ut.

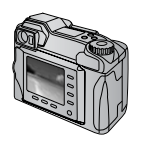

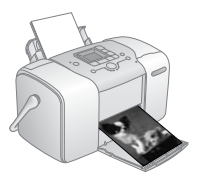

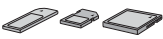

#### 3. Spara

Om du vill bevara de digitala fotofilerna (på samma sätt som negativen) måste du spara dem på en CD eller en dator. Sedan kan du skriva ut dem när du vill.

#### 4. Töm minneskortet

När du har sparat fotofilerna raderar du dem från minneskortet så att du får plats med fler bilder.

## Specialfunktioner

Följande specialfunktioner gör det ännu enklare att skriva ut med hjälp av PictureMate:

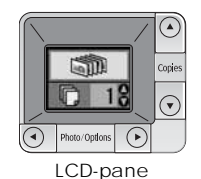

På LCD-panelen i PictureMate kan du skriva ut alla foton eller bara välja de du vill ha. Se "Grundläggande fotoutskrift" på sidan 16.

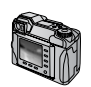

DPOF

Om kameran har stöd för DPOF (Digital Print Order Format) kan du i förväg välja vilka foton du vill skriva ut medan minneskortet sitter i kameran. När du sedan sätter i minneskortet i PictureMate är valen redan gjorda. Se "Skriva ut DPOF-foton som valts i kameran" på sidan 17.

#### PictBridge

Om du har en PictBridge<sup>®</sup>- eller USB DP (USB Direct Print)-kamera kan du ansluta den till PictureMate och styra utskriften direkt från kameran. Se "Skriva ut från en kamera med PictBridge-funktion" på sidan 25.

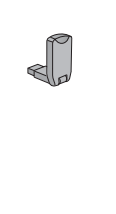

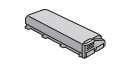

Om du har en handdator, mobiltelefon eller dator med Bluetooth<sup>®</sup>-funktion kan du skicka fotona till PictureMate för utskrift. Det enda som behövs är en Epson<sup>®</sup> Bluetooth-adapter för fotoskrivare. Se "Om adaptern för Bluetooth-fotoskrivare" på sidan 27.

Om du vill skriva ut på platser som saknar vanliga eluttag kan du köpa tillbehöret PictureMate-batteri. Se "Tillval och förbrukningsvaror" på sidan 49.

#### Obs!

PictureMate har också stöd för P.I.M. (PRINT Image Matching<sup>TM</sup>), en bildförbättringsstandard som ingår i många kameror. I dokumentationen för kameran kan du se om den har stöd för P.I.M.

# Fotoformat som kan användas

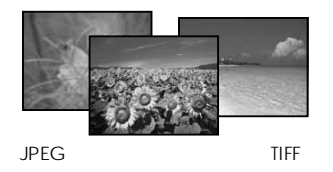

Kontrollera att fotona uppfyller följande utskriftskrav för PictureMate:

- □ Endast JPEG-filer eller okomprimerade TIFF-filer kan skrivas ut
- □ Bilderna fär ha en upplösning från 80 × 80 till 4 600 × 4 600 bildpunkter

PictureMate känner av och skriver ut de första 999 fotona på minneskortet.

# Här hittar du information

Packa upp och installera

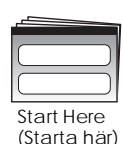

*Start Here* (Starta här) innehåller information om hur du packar upp, installerarochanvänder Picture Mate.

#### Inställningar för utskrift och ändringar

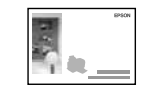

Användarhandbok

0

Användarhandbok (den här boken) innehåller information om hur du skriver ut foton direkt från kamerans minneskort och hur du skriver ut från andra enheter. Här finns också information om byte av fotopatron och skötsel av PictureMate, samt hur du felsöker problem.

## Använda PictureMate tillsammans med en dator

Användarhandboken, som finns på cd:n och visas på skärmen, innehåller information och instruktioner om hur du använder PictureMate tillsammans med en dator.

# Förbereda en utskrift

Innan du kan skriva ut måste du lägga i papper och sätta in minneskortet i PictureMate.

# Lägga i papper

Gör på följande sätt för att lägga i fotopapper i PictureMate:

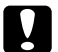

#### Anmärkning

Lägg inte i vanligt papper eftersom detta kan skada PictureMate. 1. För handtaget bakåt och nedåt. Öppna sedan pappersstödet och utmatningsfacket.

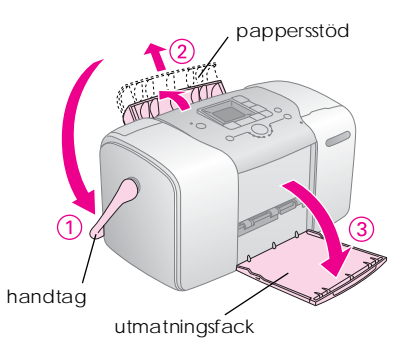

#### Obs!

Se till att handtaget är ordentligt nedtryckt vid utskrift så att papperet kan matas igenom.

2. Skjut den övre delen av pappersstödet försiktigt uppåt tills det klickar på plats.

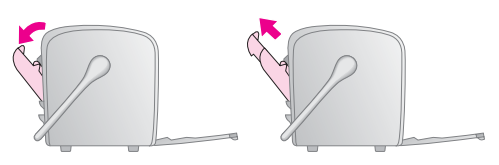

3. Placera papperet mot höger kant och med den glansiga sidan upp.

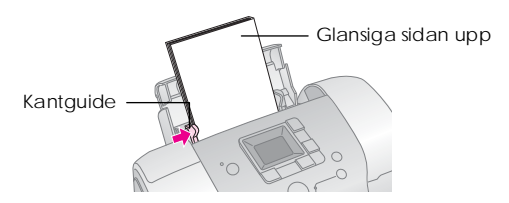

#### Obs!

Kontrollera att den glansiga sidan placeras uppåt så att färgen inte smetas ut.

4. Skjut den vänstra kantguiden intill papperet. Se till att den ligger an men inte mer än att papperet kan matas fram.

#### Obs!

När du behöver mer papper beställer du en PictureMate PicturePack. Mer information finns i avsnittet "Förbrukningsvaror" på sidan 49.

# Pappershantering

# Lagring av utskrifter

- Rör inte vid den tryckta sidan och bunta inte utskrifter förrän bläcket har torkat.
- Se till att inget nöter mot den tryckta sidan så att bilden repas. Om den trycka sidan utsätts för nötning kan bläcket lossna från papperet.
- Lägg inte tryckta sidor med bildsidorna mot varandra.
- Lägg inte tryckta sidor och konventionella fotografier med bildsidorna mot varandra.
- Placera ett vanligt papper eller ett annat absorberande papper mellan de tryckta sidorna om du m\u00e5ste bunta dem.

# Lagring av oanvänt papper

Lägg tillbaka oanvänt papper i originalpaketet och förvara det så att det inte utsätts för extrema temperaturer, hög luftfuktighet eller starkt ljus.

# Utställning

- Vid utställning inomhus rekommenderar Epson placering i glasramar så att färgerna bevaras på bästa sätt.
- Undvik att ställa ut bilder utomhus eller på en plats som är utsatt för direkt solljus eftersom de då bleks.

#### Obs!

Låt bilderna torka ordentligt i 24 timmar innan de ramas in för att få ett så bra resultat som möjligt.

# Sätta i minneskort

- 1. Tryck på 1/0 On (På) för att sätta på PictureMate.
- 2. Öppna minneskortsfackets lucka.

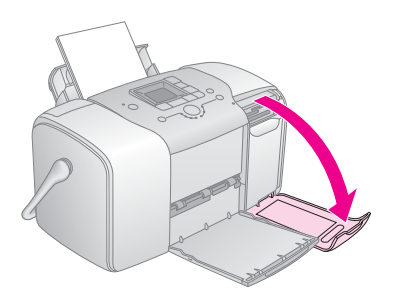

3. Sätt i minneskortet i rätt fack på det sätt som bilden visar.

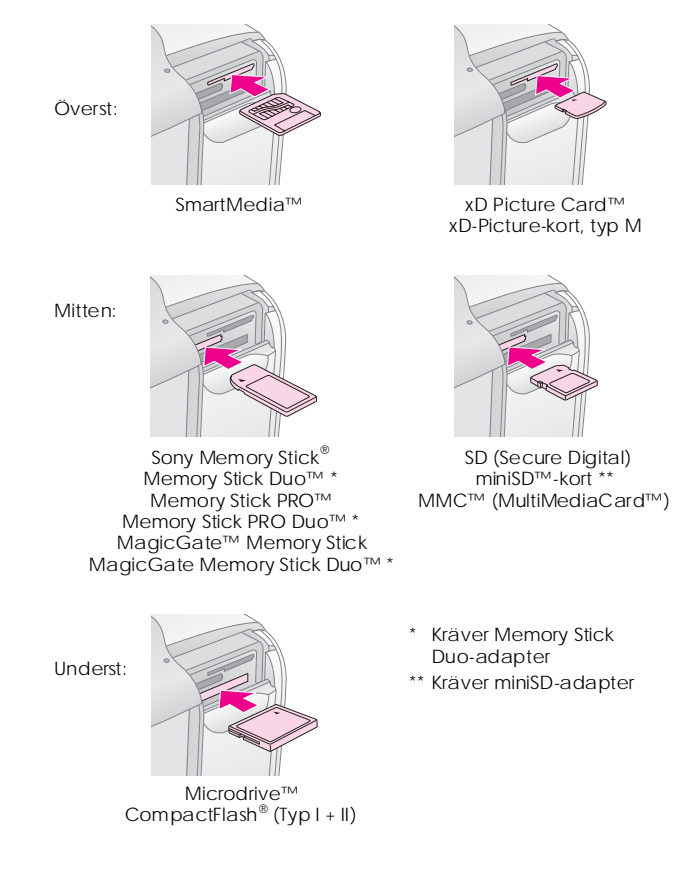

Tryck försiktigt in kortet tills det tar emot (det går inte att föra in helt).

Sätt endast i ett kort åt gången.

När kortet är på plats tänds minneskortlampan.

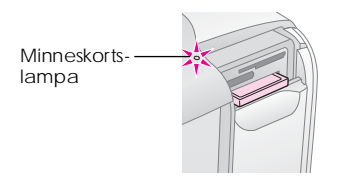

4. Stäng minneskortsfackets lucka.

Nu kan du välja foton och layouter på LCD-panelen. Se "Grundläggande fotoutskrift" på sidan 16.

## Ta ut minneskort

Kontrollera att minneskortlampan inte blinkar och dra sedan kortet rakt ut från facket.

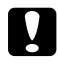

#### Anmärkning

Ta inte ut minneskortet om lampan blinkar. Om du gör det kan foton på kortet gå förlorade.

# Grundläggande fotoutskrift

# Skriva ut alla foton

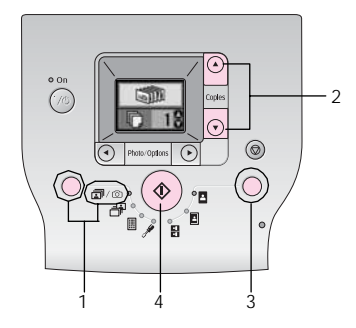

- 1. Tryck på lägesknappen och välj 🖬/🖾.
- 2. Tryck på  $\blacktriangle$  eller  $\blacktriangledown$  och välj antal kopior.
- 3. Tryck på layoutknappen och välj layout.
- 4. Tryck på startknappen 🗇 när du vill skriva ut.

#### Obs!

Om det finns DPOF-information på minneskortet och  $\overline{av}/\overline{so}$  är valt, går PictureMate in i DPOF Print-läge. Se "Skriva ut DPOF-foton som valts i kameran" på sidan 17 om du vill ha mer information. Om du vill skriva ut alla foton på minneskortet trycker du på avbrytsknappen  $\overline{so}$  och följer stegen nedan.

# Skriva ut valda foton

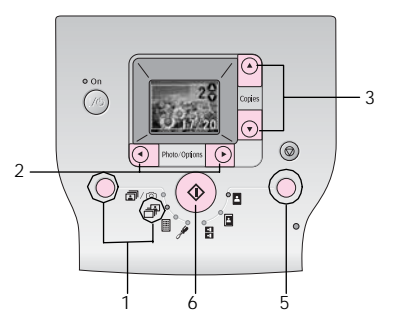

1. Tryck på lägesknappen och välj 🗗.

- 2. Tryck på ◀eller ► och välj det foto du vill skriva ut.
- 3. Tryck på  $\blacktriangle$  eller  $\blacktriangledown$  och välj antal kopior.
- 4. Upprepa steg 2 och 3 för ytterligare foton.
- 5. Tryck på layoutknappen och välj layout.
- 6. Tryck på startknappen 🗞 när du vill skriva ut.

# Skriva ut ett indexark

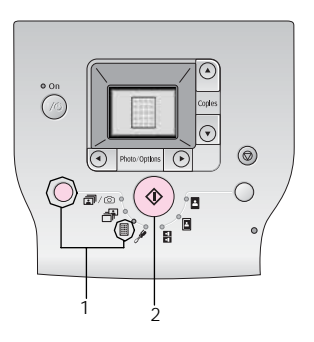

- 1. Tryck på lägesknappen och välj 🗏.
- 2. Tryck på startknappen  $\otimes$  när du vill skriva ut.

# Skriva ut DPOF-foton som valts i kameran

Om kameran har stöd för DPOF (Digital Print Order Format) kan du i förväg välja vilka foton och hur många kopior du vill skriva ut i kameran. Läs om hur du väljer foton för utskrift med DPOF i användarhandboken till kameran. Sätt därefter in minneskortet i PictureMate. De förvalda bilderna läses då automatiskt in i PictureMate.

1. Lägg i papper och sätt i ett minneskort som innehåller DPOF-data. Fönstret nedan visas på LCD-panelen.

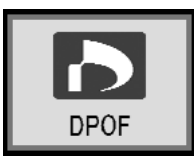

- 2. Tryck på layoutknappen och välj layout.
- 3. Tryck på startknappen  $\otimes$  när du vill skriva ut.

#### Obs!

Om du vill skriva ut alla foton på minneskortet trycker du på avbrytsknappen ©. Se "Skriva ut alla foton" på sidan 16.

# Utskriftsalternativ

# Skriva ut foton i svartvitt eller med sepiatoning

När du skriver ut foton i svartvitt eller med sepiatoning ändras inte originalet.

#### Obs!

Om du väljer sepia får fotot en brunaktig ton och en ålderdomligare stil.

- 1. Tryck på lägesknappen och välj 🖋.

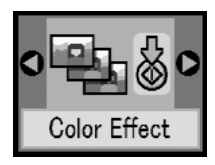

 Tryck på ▲ eller ▼ och välj färg, svartvitt eller sepia. De visas genom färgen på ikonen. Tryck sedan på startknappen ◊.

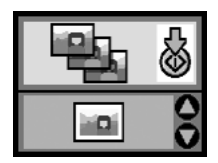

4. Se "Grundläggande fotoutskrift" på sidan 16 och skriv ut med önskat läge.

# Korrigera foton

Med hjälp av PictureMate kan du korrigera fotots färger och kvalitet utan att behöva använda en dator.

Om kameran har stöd för PRINT Image Matching kan du med hjälp av skrivarens P.I.M.-inställning automatiskt justera och förbättra dina foton.

Om kameran saknar stöd för PRINT Image Matching kan du använda PhotoEnhance och göra justeringar i den miljö där fotona togs.

#### Obs!

Dessa inställningar påverkar endast utskrifterna. De ändrar inte originalfilerna.

- 1. Tryck på lägesknappen och välj 🥍.
- 2. (Autokorrigering) och tryck därefter på startknappen ♦.
  - uto Correct
- Tryck på▲ eller ▼ för att välja något av alternativen 3. och tryck därefter på startknappen ◊.

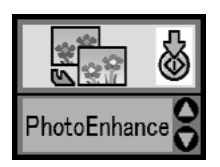

- PhotoEnhance Använd det här alternativet om en utskrift inte ser bra ut. om bilderna exempelvis är för mörka, för ljusa eller är bakgrundsbelysta.
- OFF (AV) Foton skrivs ut som de är eller också kringgås PIM-data.
- P.I.M. Detta alternativ väljs automatiskt om PictureMate upptäcker att PIM-information har sparats i kamerans digitala filer. Informationen hjälper till att skapa en korrekt utskrift.
- Se "Grundläggande fotoutskrift" på sidan 4. 16 och skriv ut med önskat läge.

# Lägga till datum- eller tidsangivelse

Du kan lägga till en datum- och/eller tidsangivelse i högra hörnet på fotona för att ange när de togs.

1. Tryck på lägesknappen och välj 🎢.

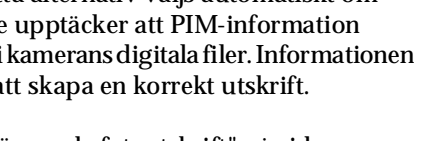

 Tryck på < eller ► för att välja Date Stamp (Datumstämpel) och tryck därefter på startknappen ◊.

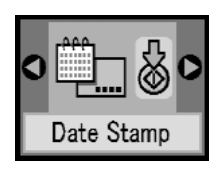

3. Tryck på▲ eller ▼ för att välja något av alternativen och tryck därefter på startknappen ◊.

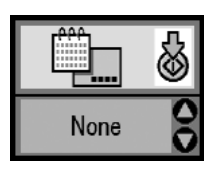

- None (Ingen) standardinställning, ingen datumstämpel
- U yyyy.mm.dd (àààà.mm.dd) t.ex. 2005.09.01
- D mmm.dd.yyyy (mmm.dd.ääää) t.ex. sep.01.2005
- □ dd.mmm.yyyy (dd.mmm.åååå) t.ex. 01.sep.2005

 Tryck på ◀ eller ► för att välja Time Stamp (Tidsstämpel) och tryck därefter på startknappen ◊.

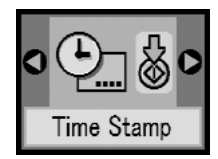

5. Tryck på ▲ eller ▼ för att välja något av alternativen och tryck därefter på startknappen �.

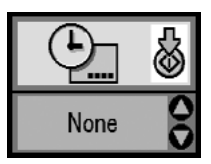

- None (Ingen) standardinställning, ingen tidsstämpel
- □ 12-timmarssystem t.ex. 03:00:00
- □ 24-timmarssystem t.ex. 15:00:00
- 6. Se "Grundläggande fotoutskrift" på sidan 16 och skriv ut med önskat läge.

# Återställa utskriftsalternativen

Du kan återställa alla utskriftsinställningar till de ursprungliga standardinställningarna.

- 1. Tryck på lägesknappen och välj 🖉.
- 2. Tryck på avbrytsknappen ©. De tre lamparna vid layoutikonerna blinkar och utskriftsinställningarna återställs.

# Spara foton på en extern enhet (säkerhetskopia)

Du kan spara fotofilerna på en av följande enheter genom att ansluta enheten direkt till PictureMate:

- □ Cd-r/rw-enhet (endast cd-r/dvd-r-media)
- □ MO-enhet
- □ Iomega<sup>®</sup> Zip<sup>®</sup>-disk (100, 250 eller 750 MB)
- □ Flash-minne (thumb-enhet)

#### Obs!

Epson garanterar inte att alla enheter är kompatibla.

- 1. Kontrollera att PictureMate är på.
- 2. Sätt i minneskortet i PictureMate.
- 3. Cd-r/rw-enheten och Zip-enheten måste eventuellt också anslutas till ett eluttag.
- 4. Anslut enheten till PictureMate.

Anslut cd-r/rw-, MO- eller Zip-enhetens USB-kabel till EXT/IF-porten på baksidan av 7PictureMate. Sätt därefter i en cd-r/dvd-r-skiva, en magnetoptisk skiva eller en Zip-disk i enheten.

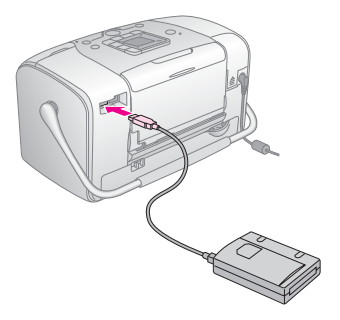

□ Anslut flash-minnet till EXT/IF-porten på baksidan av PictureMate.

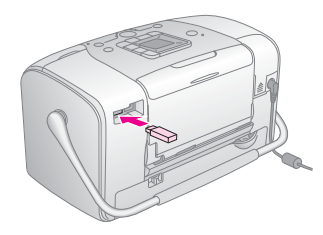

- 5. Tryck på lägesknappen och välj 🖉.
- Tryck på < eller ► för att välja Backup (Säkerhetskopia) och tryck därefter på startknappen ◊.

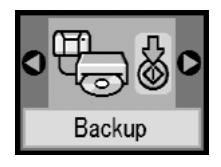

Obs!

□ Om mediet inte formateras visas fönstret nedan. Tryck på startknappen ♦ för att formatera.

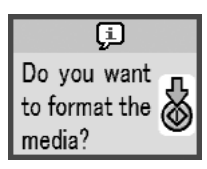

□ Om ett felmeddelande visas, se "Fel" på sidan 60.

När fönstret nedan visas, trycker du på startknappen
 ♦ för att starta säkerhetskopieringen.

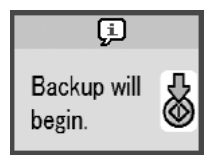

8. När fönstret nedan visas trycker du på startknappen  $\diamond$  för att avsluta.

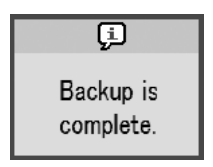

### Anmärkning

Ta inte bort enheten eller minneskortet medan fotona sparas eftersom foton på kortet eller enheten då kan gå förlorade. Om du behöver avbryta kopieringen

gå förlorade. Om du behöver avbryta kopier trycker du på avbrytsknappen ©.

Du kan spara foton flera gånger på samma disk eller enhet ända tills den är full. Varje gång du sparar foton på en disk eller en enhet skapas en ny mapp för de nya fotona. Den första mappen kallas 001, den andra 002 och så vidare. Om du har sparat foton på en cd-r/dvd-r, fär skivan namnet Photo (Foto).

# Skriva ut från en extern enhet

Med hjälp av PictureMate kan du skriva ut foton som har lagrats på en enhet, exempelvis en extern hårddisk, en Bluetooth-enhet eller en digitalkamera.

# Skriva ut från en extern enhet

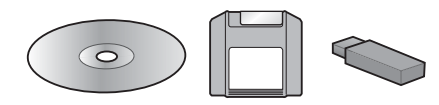

Om du har sparat foton på en cd, dvd, magnetoptisk skiva, Zip-disk eller ett flash-minne (thumb-enhet) kan du ansluta enheten på baksidan av PictureMate och skriva ut på samma sätt som när du använder ett minneskort.

Du kan också skriva ut foton från en cd som du får från ett fotolaboratorium. (Bilderna bör ha JPEG-format. Det kan hända att vissa cd-skivor inte fungerar.)

- 1. Kontrollera att PictureMate är på.
- 2. Kontrollera att inga minneskort sitter i kortfacken på PictureMate. Minneskortlamporna ska vara släckta.

#### Obs!

Om det sitter ett minneskort i ett av facken läser skrivaren in fotona från kortet och inte från den externa enheten.

- 3. Om PictureMate är ansluten till en dator måste du koppla loss den eller stänga av datorn.
- 4. Anslut cd-, MO- eller Zip-enhetens USB-kabel eller placera flash-minnet i EXT/IF-porten på baksidan av PictureMate.

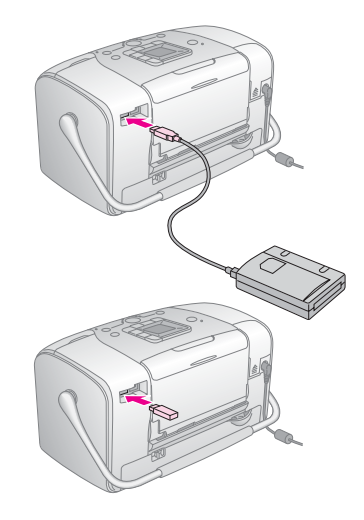

5. Sätt i en cd/dvd, magnetoptisk skiva eller Zip-disk med foton i cd-, MO- eller Zip-enheten.

Om du har använt PictureMate för att spara foton på samma cd-r/dvd-r, magnetoptiska skiva, Zip-disk eller flash-minne mer än en gång har flera mappar skapats. Följande fönster visas:

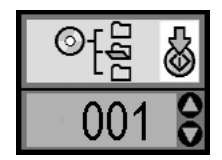

Tryck på knappen ▲ eller ▼ och välj mapp där fotona ska sparas. Tryck sedan på startknappen ◊. Den senast sparade mappen har högst nummer.

 Utför samma procedur som när du skriver ut från ett minneskort när du vill skriva ut. Se "Grundläggande fotoutskrift" på sidan 16.

# Skriva ut från en kamera med PictBridge-funktion

Du kan ansluta en PictBridge- eller USB DP-kamera på baksidan av PictureMate och styra utskriften från digitalkameran. (I dokumentationen för digitalkameran kan du se om denna har stöd för PictBridge-standard eller USB DP.)

- 1. Kontrollera att PictureMate är på.
- 2. Kontrollera att inga minneskort sitter i facken på PictureMate. Minneskortlamporna ska vara släckta.

#### Obs!

Om det sitter ett minneskort i ett av facken läser skrivaren in fotona från kortet och inte från kameran.

3. Justera utskriftsinställningarna på skrivarens kontrollpanel. (Till exempel layout, färgeffekt och autokorrigering) 4. Anslut kamerans USB-kabel mellan kameran och EXT/IF-porten på baksidan av PictureMate.

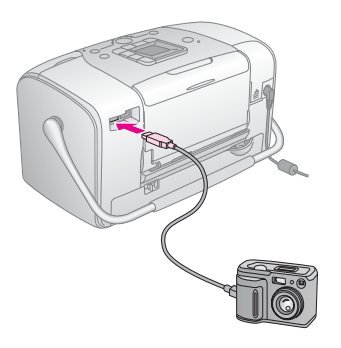

- 5. Använd digitalkameran för att välja vilket foto du vill skriva ut. Se till att göra önskade utskriftsinställningar på digitalkameran eftersom dessa normalt prioriteras framför utskriftsinställningarna i PictureMate. Mer information om inställningarna finns i dokumentationen för digitalkameran.
- 6. Skriv ut från digitalkameran.

Skriva ut från en Bluetooth-enhet

# Om adaptern för Bluetooth-fotoskrivare

Bluetooth-adaptern är en trådlös kommunikationsmodul för fotoskrivaren som används vid utskrift från digitalkameror och andra enheter som har stöd för trådlös Bluetooth-teknik.

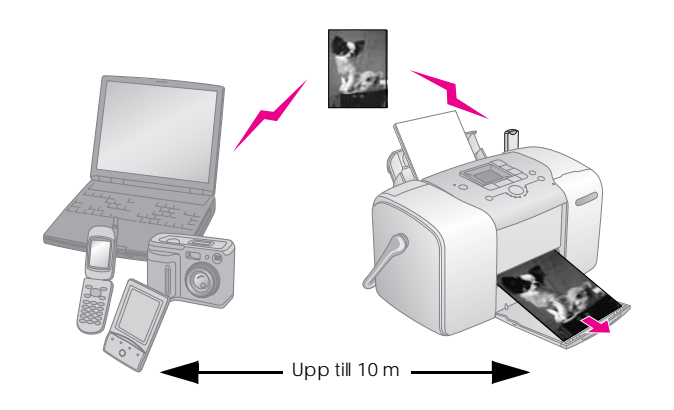

#### Obs!

- Även om den här produkten följer Bluetooth-specifikationen är det inte säkert att den fungerar med alla enheter som aktiveras med den trådlösa Bluetooth-tekniken.
- Kommunikationsräckvidden på den här produkten är ca 10 meter. Detta varierar beroende på omständigheter som t.ex. hinder mellan enheterna, signalkvalitet, magnetiska fält, statisk elektricitet och elektromagnetisk interferens, programvara, operativsystem, mottagningskänslighet och antennprestanda.

#### Tillgänglig profil

Grundläggande utskriftsprofil (BPP)

Grundläggande bildprofil (BIP)

Kabelersättningsprofil för papperskopia (HCRP)

Push-profil för objekt (OPP)

# Ansluta och koppla ur adaptern för Bluetooth-fotoskrivare

#### Ansluta

Anslut adaptern till EXT/IF-porten enligt 1. hilden nedan

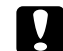

#### Anmärkning

Anslut inte den här produkten medan skrivaren är igang. Om du gör det kan du skada skrivaren.

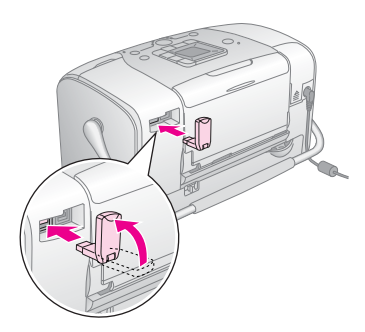

Adapterns lampa tänds under en sekund. 2. Om lampan inte tänds kopplar du bort adaptern och ansluter den igen.

## Koppla ur

Ta bort adaptern från EXT/IF-porten enligt bilden nedan.

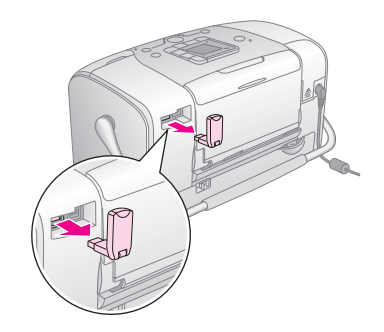

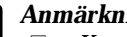

#### Anmärkning

- Koppla inte från den här produkten medan den kommunicerar med en annan enhet.
- Koppla inte från den här produkten medan skrivaren är igång. Om du gör det kan du skada skrivaren.
- Koppla inte från den här produkten genom att dra i dess övre del. Om du gör det kan produkten skadas.

## Bluetooth-inställningar

Använd skrivarens LCD-panel för att göra inställningar för trådlös Bluetooth-kommunikation. → Se "Göra inställningar" på sidan 30

#### Inställningar, översikt

| Inställning                              | Val                                        | Beskrivning                                                                                                    |
|------------------------------------------|--------------------------------------------|----------------------------------------------------------------------------------------------------|
| Bluetooth Device<br>Name<br>(enhetsnamn) | Skrivarnamn<br>(-nummer)<br>(standard = 1) | Om det finns flera<br>skrivare med<br>Bluetooth-funktion<br>inom samma<br>kommunikationsområd<br>e skiljer du på dem<br>genom att tilldela dem<br>ett nummer mellan<br>0 och 9.<br>Inställningen träder<br>i kraft när du har stängt<br>av och satt<br>på skrivaren. |

| O TOMM. Mode                            | Public (Allmän)                    | l detta läge kan<br>alla enheter med<br>Bluetooth-funktion<br>upptäcka skrivaren<br>och skriva ut.                                                                                                    |
|-----------------------------------------|------------------------------------|----------------------------------------------------------------------------------------------------|
| Bluetooth<br>Communication              | Private (Privat)                   | l detta läge kan<br>inte okända enheter<br>upptäcka skrivaren.                                                                                                    |
| (kommunikations-<br>läge)               | 5-<br>-                            | För att skriva ut i privat<br>läge söker du först efter<br>skrivaren en gång<br>i allmänt läge. När din<br>enhet har upptäckt<br>skrivaren i allmänt läge<br>en gång kommer den<br>sedan att kunna<br>kommunicera med<br>och skriva ut med<br>den i privat läge. |
|                                         | Pairing (Med kod)                  | l det här läget måste<br>en fyrsiffrig kod anges<br>i enheten innan<br>enheten kan<br>kommunicera med och<br>skriva ut från skrivaren.                                                                                                    |
| Bluetooth<br>Encryption<br>(kryptering) | ON/OFF (på/av)<br>(Standard = OFF) | Välj ON (På) för att<br>aktivera kryptering.<br>Kryptering kräver att en<br>fyrsiffrig kod anges<br>i enheten innan<br>enheten kan<br>kommunicera med och<br>skriva ut från skrivaren.                                                                           |

| Passkey<br>Bluetooth<br>Passkey (kod)         | Valfritt fyrsiffrigt<br>tal<br>(Standard = 0000)     | Med den här<br>inställningen skriver du<br>en fyrsiffrig kod som<br>måste anges i enheten<br>innan enheten kan<br>skriva ut, om Pairing<br>(Ihoppparning) har<br>angetts som<br>kommunikationsläge<br>eller om BT Encryption<br>(kryptering) är aktiverat. |
|-----------------------------------------------|------------------------------------------------------|----------------------------------------------------------------------------------------------------|
| BIUEtooth Device<br>Address<br>(enhetsadress) | Fabriksinställning<br>(Exempel)<br>11-11-11-11-11-11 | Visar skrivarens unika<br>Bluetooth-enhetsadress                                                                                                    |

## Göra inställningar

1. Anslut adaptern för Bluetooth-fotoskrivare till din skrivare.

➡ Se "Ansluta och koppla ur adaptern för Bluetooth-fotoskrivare" på sidan 28

#### Anmärkning

- Kontrollera att skrivaren inte är i drift innan du ansluter den här produkten. Annars kan skrivaren skadas.
- 2. Tryck på lägesknappen och välj 🖋.

- 3. Tryck på ◀ eller ► och välj önskat bluetooth-alternativ.
- Ändra inställningarna för respektive objekt. I avsnittet "Inställningar, översikt" på sidan 29 finns mer information om Bluetooth-inställningar.

## Ställa in en Bluetooth-nyckel (PIN-kod)

Om du väljer Pairing (Ihopparning) som kommunikationsläge eller om ON är markerat vid BT Encryption (Kryptering) måste koden anges i en Bluetooth-enhet innan enheten kan kommunicera med och skrivas ut på skrivaren. Standardinställningen är 0000.

Instruktionerna nedan visar hur du ändrar koden.

- 1. Tryck på lägesknappen och välj 🖉.
- Tryck på ◀ eller ► för att välja Passkey (Kod) och tryck därefter på startknappen ◊.

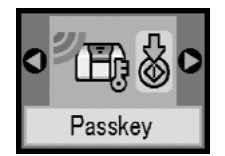

3. Tryck på ▲ eller ▼ för att välja den första siffran och tryck sedan på ∢eller ► om du vill ändra siffra.

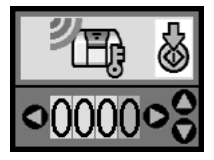

4. Välj samtliga siffror på samma sätt och tryck sedan på startknappen  $\diamond$  för att aktivera koden.

## Skriva ut

- 1. Kontrollera att Bluetooth Photo Print Adapter är ansluten till PictureMate och att alla Bluetooth-inställningar har angetts. Information om hur du ansluter Bluetooth-adaptern finns i avsnittet "Ansluta och koppla ur adaptern för Bluetooth-fotoskrivare" på sidan 28. Information om hur du anger Bluetooth-inställningarna finns i avsnittet "Bluetooth-inställningar" på sidan 29.
- 2. Justera utskriftsinställningarna på PictureMates kontrollpanel. (Till exempel layout, färgeffekt och autokorrigering)

3. Skriv ut från Bluetooth-enheten.

#### Obs!

De inställningar som finns tillgängliga kan vara olika beroende på Bluetooth-enhet. Mer information finns i enhetens dokumentation.

Mer information om utskrift från trådlösa digitala Bluetooth-mobiltelefoner, digitalkameror, digitala videokameror, handdatorer, bärbara datorer och andra Bluetooth-enheter finns i enhetens och skrivarens dokumentation.

# Byta fotopatron

# Kontrollera fotopatronens status (bläcknivå)

När bläcket nästan är slut i fotopatronen ser du den här ikonen i det övre vänstra hörnet på LCD-skärmen.

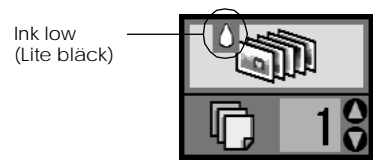

Du kan när som helst kontrollera hur mycket bläck som finns kvar i fotopatronen.

1. Tryck på lägesknappen och välj 🖋.

 Tryck på <eller ► för att välja Check Ink Levels (Kontrollera bläcknivån) och tryck därefter på startknappen ◊.

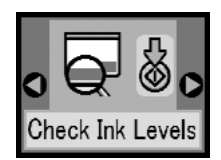

 På skärmen kan du då se ungefär hur mycket bläck som finns kvar i patronen. Tryck på startknappen ◊ för att stänga fönstret.

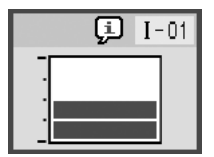

# Byta bläckpatron

Fotopatronerna som används till PictureMate är utrustade med datachip. Chipet på patronen kontrollerar hur mycket bläck som används. Därför kan allt bläck i patronen användas även om du tar bort patronen och sedan sätter tillbaka den igen. En viss mängd bläck går dock åt varje gång som du sätter in patronen, eftersom PictureMate då gör en automatisk kontroll.

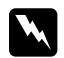

#### Varning!

Förvara fotopatroner utom räckhåll för barn. Se till att barn inte får i sig innehållet i patronerna eller handskas med dem.

### Anmärkning

- Du rekommenderas använda originalpatroner tillverkade av Epson. Garantin gäller inte skador påskrivaren som uppstått vid användning av fotopatroner från andra tillverkare.
- Låt den gamla patronen sitta kvar i skrivaren tills du har en ny patron, annars kan bläck som finns kvar i skrivarhuvudets munstycken torka ut.
- Fyll inte på bläckpatronerna. Skrivaren beräknar hur mycket bläck som finns kvar med hjälp av ett IC-chip på bläckpatronen. Om du fyller på patronen beräknas inte mängden bläck om. Det innebär att mängden tillgängligt bläck inte ändras.

#### Obs!

Förutom det bläck som används under utskrift, förbrukas bläck även vid rengöring av skrivarhuvudet, vid självrengöringen som utförs när skrivaren slås på och vid bläckpåfyllning när skrivaren installerar bläckpatronen.

Mer information om fotopatroner finns i avsnittet: → Se "När du hanterar bläckpatroner" på sidan 7 1. Kontrollera att PictureMate är på och att ingen utskrift pågår.

#### Obs!

Kontrollera bläckmängden. → Se "Kontrollera fotopatronens status (bläcknivå)" på sidan 32

2. Kontrollera att fönstret ovan visas på LCD-panelen. Fönstret visas inte om det finns lite bläck kvar.

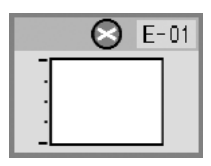

3. Stäng pappersstödet.

4. För handtaget till upprätt läge.

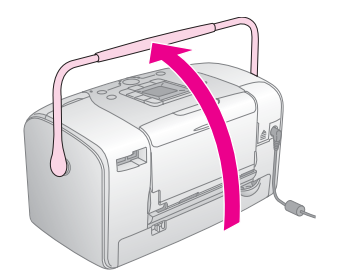

5. Öppna patronhöljet på baksidan av PictureMate.

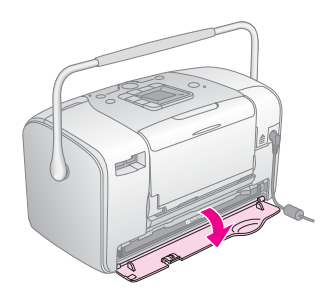

6. Lossa patronhöljets låsmekanism genom att skjuta den till höger, sedan nedåt och därefter till vänster. Patronen skjuts halvvägs ut ur hållaren. Ta ut patronen och lämna den till återvinning.

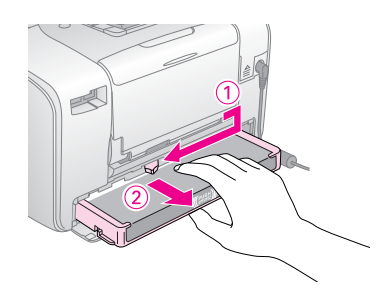

#### Obs!

- Plocka inte isär patronen eller försök fylla på den. Skaka inte använda bläckpatroner. De kan läcka.
- Bläckpatronen måste bytas när någon av färgerna har tagit slut. Hur mycket av en viss färg som åtgår vid utskrift beror på den bild som skrivs ut.
- 7. Ta ut den nya bläckpatronen ur paketet.

#### Anmärkning

Rör inte det gröna IC-chippet på patronens undersida. Det kan skada bläckpatronen.

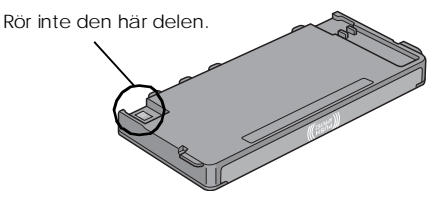

- Om du tar bort bläckpatronen för att använda den senare, bör du skydda det område där bäcket kommer ut från smuts och damm och förvara den i samma miljö som skrivaren. En ventil i bläckpatronen gör att du inte behöver något skydd eller lock. Bläcket kan dock ge fläckar på föremål som kommer i kontakt med det här området på patronen. Vidrör inte bläckpatronen där bläcket kommer ut eller det omgivande området.
- Se alltid till att en ny bläckpatron installeras i skrivaren när en befintlig tas bort. Om ingen bläckpatron installeras kan skrivarhuvudet torka ut, vilket gör att det inte går att skriva ut med skrivaren.

8. Placera bläckpatronen på rätt sätt i hållaren och tryck sedan in den tills det tar emot och ett svagt klickljud hörs.

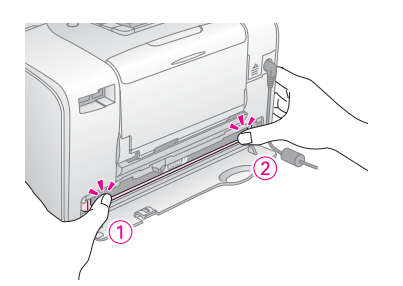

#### Obs!

Kontrollera att bläckpatronens inte sitter snett efter ditsättningen. Om den ena sidan sticker ut måste du skjuta in den tills den klickar på plats.

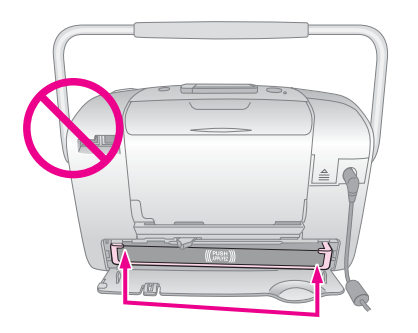

9. Sätt tillbaka låsmekanismen genom att skjuta den i visad riktning.

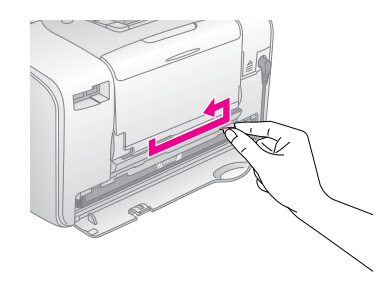

10. Stäng luckan över bläckpatronen.

#### Obs!

Om luckan inte går att stänga har bläckpatronen inte installerats korrekt. Gå tillbaka till steg 6 och ta ut bläckpatronen ur skrivaren. Installera den därefter på nytt.

11. För handtaget hela vägen ned.

# Ta med PictureMate på resan

Handtaget på PictureMate gör det enkelt att bära skrivaren korta sträckor. Om du ska ta med PictureMate på en längre resa bör du packa den omsorgsfullt så att den inte skadas.

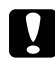

#### Anmärkning

Skydda PictureMate från direkt solljus och lämna inte skrivaren i bilen eller på någon annan plats där det kan bli mycket varmt.

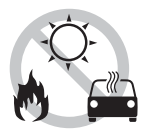

- 1. Om PictureMate är på måste du stänga av den.
- 2. Vänta tills LCD-panelen är tom innan du drar ut nätsladden från eluttaget.
- 3. Ta bort eventuellt papper från pappersstödet och utmatningsfacket.

4. Skjut den övre delen av pappersstödet nedåt och fäll in det mot PictureMate. Stäng sedan utmatningsfacket.

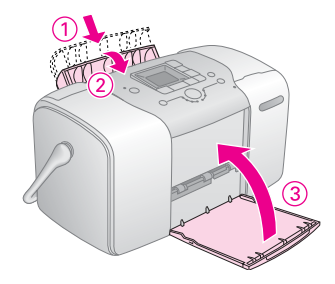

5. Lossa nätsladden och eventuell USB-kabel som anslutits på baksidan av PictureMate.

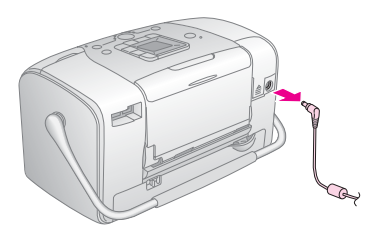

6. Packa PictureMate tillsammans med nätsladd och AC-adapter i samma låda som skrivaren levererades i.

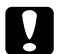

Anmärkning

Kontrollera att bläckpatronen är installerad före transporten. Placera inte PictureMate på sidan eller upp och ned. Bläcket kan då läcka ut.

#### Obs!

Om utskrifterna inteser lika bra ut efter att du har flyttat PictureMate kan du försöka justera skrivarhuvudet. Se "Justera skrivarhuvudet" på sidan 41.

# Underhålla PictureMate

# Kontrollera skrivarhuvudets munstycken

Om utskrifterna blir ovanligt ljusa eller saknar bildpunkter kanske du kan lösa problemet genom att rengöra skrivarhuvudets munstycken.

- 1. Kontrollera att PictureMate är påslagen och att inga varningar eller felmeddelanden visas på LCD-panelen.
- 2. Lägg i ett pappersark. Se "Lägga i papper" på sidan 12.
- 3. Tryck på lägesknappen och välj 🖉.

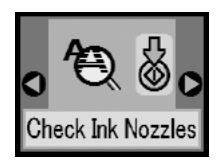

- 5. Tryck på startknappen ♦ och skriv ut mönstret för munstyckskontroll.
- 6. Mönstret för munstyckskontroll skrivs ut. Se bilden nedan.

Ett testmönster för munstycken skrivs ut. Exempel på utskrifter visas nedan.

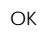

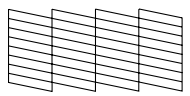

Behöver rengöras

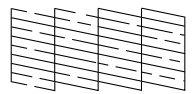

Exemplet ovan kanske visas i svartvitt, men de verkliga testutskrifterna är i färg (svart, cyan, magenta och gult).

Om kontrollsidan inte skrivs ut korrekt (om till exempel något segment saknas) fungerar inte skrivaren som den ska. Bläckmunstycket kan till exempel vara igentäppt eller också kan skrivarhuvudet vara feljusterat. Se "Rengöra skrivarhuvudet" på sidan 40.

# Rengöra skrivarhuvudet

Om utskriftskvaliteten inte är lika bra som tidigare, om foton blirljusare eller om färger saknas i utskrifterna, kan det hända att munstyckena är igensatta.

#### Obs!

- Det går åt en del bläck för att rengöra skrivarhuvudet. Undvik att slösa på bläcket genom att endast rengöra skrivarhuvudet om utskriftskvaliteten försämras, exempelvis om utskriften blir suddig eller om färgerna blir felaktiga eller till och med saknas.
- Använd först funktionen för munstyckeskontroll för att bekräfta att skrivarhuvudet behöver rengöras. Detta sparar bläck.
- Om ett meddelande på LCD-skärmen visas om att patronen är tom eller nästan tom, går det inte att rengöra skrivarhuvudet. Först måste du byta fotopatron.
- 1. Kontrollera att PictureMate är påslagen och att inga varningar eller felmeddelanden visas på LCD-panelen.
- 2. Tryck på lägesknappen och välj 🖋.

 Tryck på 

 eller 
 och välj Clean Print Head (Rengör skrivarhuvudet).

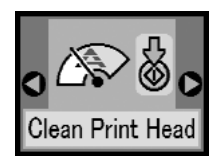

- 4. Tryck på startknappen ◊ så sätts rengöringen igång.
- 5. En förloppsikon visas under tiden på skärmen.

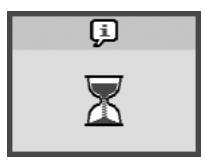

6. När rengöringen är klar kan du skriva ut ett mönster för munstyckskontroll och kontrollera resultatet. Se "Kontrollera skrivarhuvudets munstycken" på sidan 39.

# Justera skrivarhuvudet

Om du har flyttat PictureMate och utskriftskvaliteten har försämrats – om till exempel lodräta linjer blir sneda vid utskrift eller ljusa eller mörka vågräta band uppträder – kan du behöva justera skrivarhuvudet.

- 1. Kontrollera att PictureMate är påslagen och att inga varningar eller felmeddelanden visas på LCD-panelen.
- 2. Lägg i ett fotopapper. Se "Lägga i papper" på sidan 12.
- 3. Tryck på lägesknappen och välj 🖋.
- Tryck pà 
   4 eller ► och välj Align Print Head (Justera skrivarhuvudet).

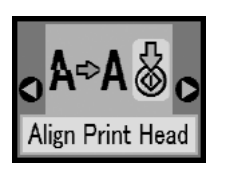

5. Tryck på startknappen ◊ och skriv ut justeringsmönstret. 6. Följande justeringsark skrivs ut.

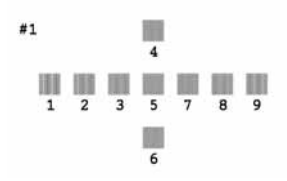

- 7. Granska arket och leta upp den ruta i respektive mönsteruppsättning som blev bäst vid utskriften, utan märkbara strimmor eller linjer.
- Tryck på ▲ eller ▼ och markera siffran för det bästa mönstret (1 till 9).

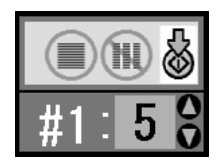

9. Tryck på startknappen ⊗ för att stänga justeringsfönstret.

# Rengöra PictureMate

Rengör PictureMate ordentligt några gånger om året så fungerar den bäst.

- 1. Stäng av PictureMate och dra ut strömsladden.
- 2. Ta bort eventuellt papper från pappersstödet.
- 3. Borsta försiktigt bort smuts och damm från pappersstödet med en mjuk borste.
- 4. Om höljet eller insidan på pappersstödet är smutsigt torkar du rent med en mjuk, ren trasa och ett skonsamt rengöringsmedel. Låt utmatningsfacket vara stängt så att inget vatten kan tränga in.

### Anmärkning

- Använd inte alkohol eller thinner vid rengöring. Dessa kemikalier kan skada både komponenterna och själva höljet.
- Var försiktig så att inte vatten kommer in på skrivarmekanismen eller några elektroniska komponenter.
- Använd inte en hård eller repande borste.
- Spreja inte insidan av skrivaren med smörjmedel. Olämpliga oljor kan skada mekanismen. Kontakta återförsäljaren eller kvalificerad servicepersonal om skrivaren måste smörjas.

# Felsökning

Använd lösningarna i det här avsnittet om det uppstår problem vid utskrift direkt från ett minneskort.

# Fel- och varningsmeddelanden

Många vanliga skrivarproblem identifieras på skrivarens LCD-panel. Se "Lista över panelikoner" på sidan 60.

# Strömproblem

#### LCD-panelen är släckt

- Tryck på 1/0 On (På) för att kontrollera att skrivaren är påslagen.
- Stäng av skrivaren och kontrollera att strömsladden är ordentligt fastsatt.
- Se till att eluttaget fungerar och inte styrs av en väggkontakt eller timer.

 Om du använder extrabatteriet kan det vara slut, eller inte korrekt fastsatt i facket. Se "Ladda batteriet" på sidan 51 om hur du laddar batteriet. Se "Installera batteriet" på sidan 50 om hur du installerar batteriet.

#### LCD-panelen tändes och släcktes igen

Skrivarens spänning kanske inte överensstämmer med uttagets strömkapacitet. Stäng genast av skrivaren och dra ut strömsladden. Läs sedan på skrivarens etiketter.

#### Anmärkning

Om spänningen inte överensstämmer med skrivaren får du INTE ANSLUTA SKRIVAREN IGEN. Kontakta återförsäljaren.

#### Strömindikatorn tändes och släcktes igen

Om du använder extrabatteriet kan det vara slut, eller inte korrekt fastsatt i facket. Se "Ladda batteriet" på sidan 51 om hur du laddar batteriet. Se "Installera batteriet" på sidan 50 om hur du installerar batteriet.

# Problem med utskrifter och missljud

# PictureMate avger ett oväntat ljud efter installation av bläckpatron.

När du installerar en fotopatron för första gången tar det cirka tre och en halv minut att fylla på skrivarhuvudet. Vänta tills påfyllningen är klar innan du stänger av skrivaren. Påfyllningsprocessen kan annars störas och extra bläck förbrukas när du slår på skrivaren nästa gång.

# PictureMate avger ett oväntat ljud när du startar den eller efter en kort stunds inaktivitet.

PictureMate genomför rutinunderhållning.

# PictureMate låter som om den skriver ut men inget händer.

- Det kan hända att skrivaren förbereder en utskrift.
- Kontrollera att skrivarhuvudets munstycken inte är igensatta. Information om hur du rengör skrivarhuvudet finns i avsnittet "Rengöra skrivarhuvudet" på sidan 40.

- PictureMate fungerar inte korrekt om den lutas. Placera skrivaren på en plan, stabil yta som sträcker sig utanför skrivarens bottenplatta i alla riktningar.
- Kontrollera att inget papper har fastnat och att papperet har satts i på rätt sätt så att det kan matas. Kontrollera att handtaget inte vilar på papperet. Information om hur du sätter i papper finns i avsnittet "Lägga i papper" på sidan 12.

#### Minneskortet fungerar inte som det ska.

- Kontrollera att du använder ett kompatibelt minneskort. Se avsnittet "Sätta i minneskort" på sidan 14.
- Kontrollera att endast ett kort sitter i skrivaren. PictureMate kan inte läsa information från flera kort samtidigt.
- Endast foton i JPEG- eller okomprimerat TIFF-format som har tagits med en DCF-kompatibel kamera kan skrivas ut.
- PictureMate läser in och skriva ut de första 999 fotona på minneskortet.

# Problem med fotokvalitet

#### Det blir band (ljusa linjer) på utskrifterna.

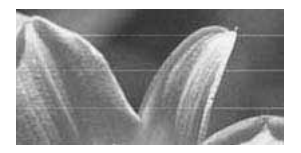

- Skrivarhuvudets munstycken kan behöva rengöras. Se avsnittet "Rengöra skrivarhuvudet" på sidan 40.
- □ Kontrollera att den glansiga sidan av papperet ligger uppåt.
- Bläckpatronen kan behöva bytas ut. Byt ut patronen enligt anvisningarna i avsnittet "Byta bläckpatron" på sidan 33.
- Skrivarhuvudet kan behöva justeras. Se avsnittet "Justera skrivarhuvudet" på sidan 41.

#### Utskriften är suddig eller kladdig.

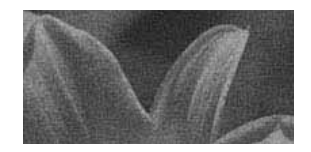

- Använd fotopapper för PictureMate så att du får utskrifter med rätt mättnad, bläckabsorbering och kvalitet.
- □ Kontrollera att du har lagt i papperet med den glansiga sidan uppåt.
- Kontrollera att papperet inte är fuktigt eller böjt, eller har placerats med framsidan nedåt (den glansiga sidan ska vara uppåt). Om det befintliga papperet är fuktigt eller böjt bör du lägga i nytt papper.

#### Utskriften är blek eller har blanka fläckar.

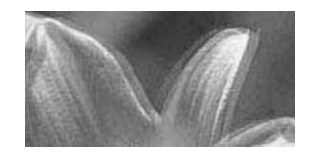

- □ Skrivarhuvudet kan behöva justeras. Se avsnittet "Justera skrivarhuvudet" på sidan 41.
- Skrivarhuvudets munstycken kan behöva rengöras. Anvisningar finns i avsnittet "Rengöra skrivarhuvudet" på sidan 40.
- Bläckpatronen kan vara gammal eller håller på att ta slut. Information om hur du byter bläckpatron finns i avsnittet "Byta bläckpatron" på sidan 33.

 Kontrollera att papperet inte är skadat, gammalt, smutsigt eller har lagts i med framsidan nedåt. Om så är fallet bör du lägga i nytt papper med den glansiga sidan uppåt.

#### Fotots färger är felaktiga eller saknas.

- □ Kontrollera att du har ställt in Color (Färg) som Color Effect (Färgeffekt) när du vill skriva ut färgfoton. Se "Skriva ut foton i svartvitt eller med sepiatoning" på sidan 18.
- Skrivarhuvudets munstycken kan behöva rengöras. Se avsnittet "Rengöra skrivarhuvudet" på sidan 40.
- Bläckpatronen kan vara gammal eller håller på att ta slut. Byt ut patronen enligt anvisningarna i avsnittet "Byta bläckpatron" på sidan 33.

# Problem med pappersmatning

#### Papperet matas inte ut helt eller skrynklas.

Om papperet skrynklas kan det bero på att det är fuktigt eller för tunt.

# Papperet matas inte ut på rätt sätt eller fastnar i skrivaren.

- Kontrollera att pappersstödet har dragits ut helt och att det inte lutar mot handtaget. Handtaget ska vara helt nedfällt på baksidan av skrivaren. Kontrollera att handtaget inte vilar på papperet. Se "Lägga i papper" på sidan 12.
- Om papperet inte matas fram, tar du bort det från pappersstödet, sätter i det igen mot den högra kanten och skjuter sedan den vänstra kantguiden mot papperet (dock inte för hårt).
- Om flera pappersark matas in samtidigt tar du bort pappersbunten från pappersstödet, delar på arken och lägger försiktigt i dem igen.
- □ Om papper fastnar, tar du bort det och trycker sedan på startknappen ◊.
- Lägg papperet med den glansiga sidan uppåt. Lägg maximalt i 20 ark. Placera papperet mot den högra kanten och skjut kantguiden mot pappret, dock inte så nära att papperet inte kan matas in.
- Lägg inte i vanligt papper i skrivaren. Det kan skada den.
- Kontrollera att du använder tillgängligt papper för den här skrivaren (se avsnittet "Förbrukningsvaror" på sidan 49). Förvara papperet plant så att det inte böjs.

# Övriga utskriftsproblem

#### Skrivaren matar ut tomma sidor.

Skrivarhuvudet kan behöva rengöras. Se "Rengöra skrivarhuvudet" på sidan 40.

#### Kanterna eller layouten är felaktig.

- Kontrollera att layoutinställningen är korrekt. Se "Grundläggande fotoutskrift" på sidan 16.
- Om bara den ena sidan skrivs ut med en kant måste du kontrollera att papperet har placerats korrekt i pappersstödet, mot den högra kanten. Skjut sedan kantguiden mot papperet.
- Om motivet på fotot ligger mycket nära kanten kan du välja Border (Kant) som layoutinställning. På så vis undviker du att fotot förstoras automatiskt (i syfte att ta bort kanterna) och att delar av bilden därmed skärs bort.

#### Fel foto skrivs ut.

- Om kameran har stöd för DPOF kan du i förväg välja foton så att PictureMate endast skriver ut dessa. Se "Skriva ut DPOF-foton som valts i kameran" på sidan 17.
- Om du använder en PictBridge- eller USB DP-kamera kan du ansluta den till PictureMate och styra utskriften från kameran. Se "Skriva ut från en kamera med PictBridge-funktion" på sidan 25.

# Kontakta kundsupport

# Lokal kundsupport

Om Epson-produkten inte fungerar som den ska och du inte kan lösa problemet med hjälp av felsökningsinformationen i dokumentationen till produkten, kontaktar du kundsupport för mer hjälp. Garantidokumentet för Europa innehåller information om hur du kontakar kundsupporten för EPSON.

Du kan då snabbare få hjälp om du har följande information till hands:

- Produktens serienummer (Etiketten med serienumret sitter normalt på baksidan av produkten.)
- Produktmodell
- Programversion för produkten (Klicka på About (Om), Version Info (Versionsinformation) eller på en liknande knapp i produktens programvara.)
- □ Märke och modell på datorn

- Datorns operativsystemnamn och version
- Namn och versioner på de programvaror som du normalt använder tillsammans med produkten

#### Obs!

Mer information om hur du når kundsupporten finns i onlinehandboken som finns på cd-skivan för programmet.

# Webbplatsen för teknisk support

Gå till supportavsnittet på den lokala EPSON-webbplatsen på http://www.epson.com. Här får du tillgång till de senaste drivrutinerna, vanliga frågor och svar, handböcker och annat material som du kan hämta.

På Epson-webbplatsen för teknisk support kan du få hjälp att lösa problem som inte går att lösa med hjälp av felsökningsinformation i dokumentationen till skrivaren. Om du har en webbläsare och kan ansluta till Internet, går du till webbplatsen på: http://support.epson.net/

# Tillval och förbrukningsvaror

# Tillval

# Adapter för Bluetooth-fotoskrivare

Bluetooth-enhet C12C824\*\*\*

#### Obs!

Asterisken motsvarar den sista siffran i produktnumret, som kan variera beroende på plats.

➡ Se "Om adaptern för Bluetooth-fotoskrivare" på sidan 27

## Litiumjonbatteri

Om du använder ett laddningsbart batteri kan du använda PictureMate utan nätsladd och AC-adapter.

Litiumjonbatteri C12C83107\*

#### Obs!

Asterisken motsvarar den sista siffran i produktnumret, som kan variera beroende på plats.

Information om hur du använder batteriet finns i avsnittet "Använda extrabatteriet" på sidan 50.

# Förbrukningsvaror

Följande fotopatron och specialpapper från Epson kan användas i PictureMate.

| PictureMate PicturePack<br>(PictureMate Photo Cartridge och<br>PictureMate Photo Paper) | T5730                         |
|-----------------------------------------------------------------------------------------|-------------------------------|
| PictureMate bläckpatron                                                                 | T573                          |
| EPSON Premium Glossy Photo Paper $10 \times 15$ cm (4 × 6 tum.)                         | S041692<br>S041730<br>S041750 |
| EPSON Premium Semigloss Photo Paper<br>10 X 15 cm (4 X 6 tum.)                          | S041925                       |

#### Obs!

- Alla special papper kanske inte finns att få på alla ställen.
- Information om var du kan köpa produkterna hittar du på webbplatsen för EPSON:s lokala kundtjänst. Du kan också besöka närmaste återförsäljare.
  - ➡ Se "Kontakta kundsupport" på sidan 48

# Använda extrabatteriet

#### Obs!

- □ Installera batteriet när bläckpatronen är installerad och påfyllningsprocessen klar.
- Du kan inte spara informationen på minneskortet på en extern enhet när du använder batteri. Anslut AC-adaptern till PictureMate när du vill spara data.
- När du kopierar data från en dator till minneskortet måste du se till att batteriet har tillräcklig laddning. Om batteriet tar slut avbryts sparandeprocessen och minneskortets data kan skadas.

Säkerhetsinformation för batteri finns i avsnittet "När du använder ett batteri" på sidan 5.

# Installera batteriet

Gör på följande sätt när du installerar batteriet.

- 1. Kontrollera att PictureMate är avstängd.
- 2. Dra ur AC-adaptern från skrivaren.

3. Öppna batteriluckan.

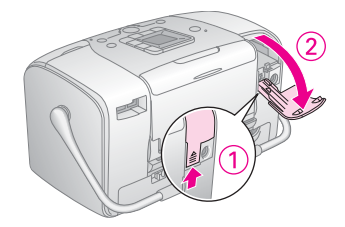

4. Skjut in batteriet på det håll som visas nedan tills det sitter stadigt.

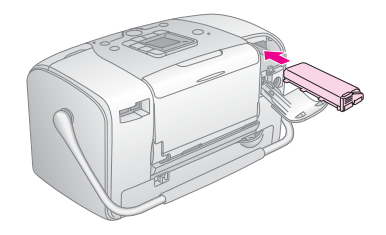

**Obs!** Tryck ned batteriet i facket så att det låses på plats som på bilden nedan.

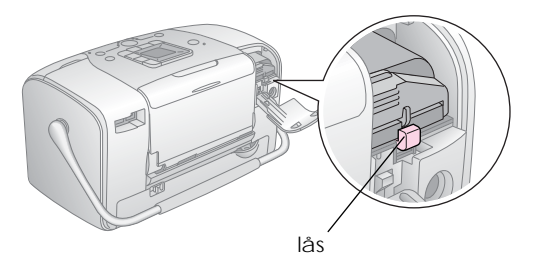

5. Stäng batteriluckan.

## Ta bort batteriet

- 1. Kontrollera att PictureMate är avstängd.
- 2. Öppna batteriluckan.

3. Tryck ned spärren och dra ut den.

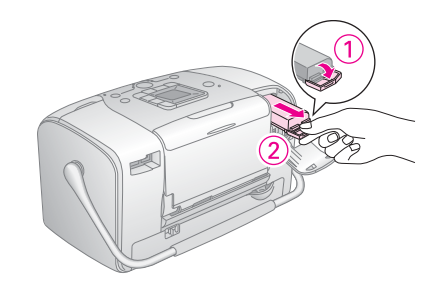

4. Stäng batteriluckan.

# Ladda batteriet

När du har installerat batteriet kan du ladda det via AC-adaptern.

- 1. Kontrollera att batteriet sitter på plats.
- 2. Anslut nätsladden och AC-adaptern, och därefter PictureMate.

Om PictureMate är avstängd blinkar strömindikatorn medan batteriet laddas. Den släcks när batteriet är fulladdat. Om PictureMate är på medan batteriet laddas blinkar  $\sum_{i=1}^{n}$  på LCD-panelen. När batteriet är fullt visas ikonen  $\sum_{i=1}^{n}$ .

#### Obs!

Det kan hända att batteriet inte laddas ordentligt om temperaturen inte är den rätta.

# Kontrollera batteriets status

Batteriets status visas alltid högst upp i det vänstra hörnet på LCD-panelen.

| lkon | Status                                                                                            |
|------|---------------------------------------------------------------------------------------------------|
| Ξ    | Tillräckligt med batteri                                                                          |
|      | När ikonen är gul är batteriet på väg att ta slut.<br>När ikonen är röd är batteriet nästan slut. |
| Ζ    | Batteriet håller på att ta slut.                                                                  |
|      | Batteriet laddas.                                                                                 |
| ۲.   | Batteriet är fulladdat.                                                                           |

# Batteriprestanda

| Laddningstid          | Maximalt cirka 2 timmar     |
|-----------------------|-----------------------------|
| Kontinuerlig utskrift | Cirka 90 minuter            |
| Antal kopior          | Cirka 50 ark (4 × 6 tum.) * |

\* Vi utskrift från Memory Stick med ett nytt och fulladdat batteri i rumstemperatur. Antalet ark varierar beroende på minneskort, datastorlek och andra omständigheter.

# Auto Power Off (Stäng av automatiskt)

När PictureMate strömförsörjs via batteriet, stängs den automatiskt av om den inte använ ds på 15 minuter för att spara batteriet.

#### Obs!

Om ett minneskort sitter i och PictureMate är ansluten till en dator stängs skrivaren inte av automatiskt.

# Skrivarspecifikationer

## Skrivare

| Mått                    | Förvaring                                         |  |  |
|-------------------------|---------------------------------------------------|--|--|
|                         | Bredd: 256 mm<br>Djup: 154 mm<br>Höld: 167 mm     |  |  |
|                         |                                                   |  |  |
|                         | Skriva ut                                         |  |  |
|                         | Bredd: 256 mm<br>Djup: 305 mm<br>Höjd: 167 mm     |  |  |
| Utskriftsområde         | Utskrift med kant: 3 mm marginal<br>på alla sidor |  |  |
|                         | Utskrift utan kant: 0 mm marginal                 |  |  |
| Pappersfacket<br>rymmer | 20 ark                                            |  |  |
| Vikt                    | 2,7 kg utan batteri och fotopatron                |  |  |

## Elektricitet

#### Märkdata

#### Skrivare

| Strömförsörjd via |                | Strömförsörjd via |  |
|-------------------|----------------|-------------------|--|
| AC-adapter        |                | batteri           |  |
| In                | DC 20 V, 1,6 A | DC 14,4 V, 1,4 A  |  |

## AC-adapter

| Modell | A361H                                   |
|--------|-----------------------------------------|
| In     | AC 100-240 V, 50-60 Hz, 0,8-0,4 A, 42 W |
| Ut     | DC 20 V, 1,68 A                         |

## Skrivare som strömförsörjs via AC-adapter

|                                                                    |                          | Om batteri                    | inte laddas                    | Vid ladding av<br>batteri     |                                |
|--------------------------------------------------------------------|--------------------------|-------------------------------|--------------------------------|-------------------------------|--------------------------------|
|                                                                    |                          | AC 100-<br>120V<br>inspänning | AC 220-<br>240 V<br>inspänning | AC<br>100-120 V<br>inspänning | AC 220-<br>240 V<br>inspänning |
| Strömförbruk-<br>ning vid<br>användning av<br>AC-adapter           | Kontinuerlig<br>utskrift | Cirka<br>11,0 W               | Cirka<br>11,5 W                | Cirka<br>30 W                 | Cirka<br>30 W                  |
|                                                                    | Viloläge                 | Cirka<br>4,0 W                | Cirka<br>4,5 W                 | Cirka<br>22 W                 | Cirka<br>23 W                  |
|                                                                    | Standby-<br>läge         | Cirka<br>0,7 W                | Cirka<br>1,0 W                 | Cirka<br>22 W                 | Cirka<br>23 W                  |
| Inström vid användning av<br>AC-adapter (kontinuerlig<br>utskrift) |                          | 0,3 A                         | 0,2 A                          | 0,7 A                         | 0,4 A                          |

# Omgivning

| Temperatur    | Vid drift:<br>10 till 35 °C<br>Förvaring:<br>-20 till 60 °C<br>1 månad i 40 °C<br>120 timmar vid 60 °C |
|---------------|----------------------------------------------------------------------------------------------------|
| Luftfuktighet | Vid drift:*<br>20 till 80% RH<br>Förvaring:*<br>5 till 85 % RH                                         |

\* Utan kondensation

# Inbyggda kortplatser

| Kortplatser                 | СҒ Туре ІІ                                                   | Kompatibel med "CF+ och<br>CompactFlash Specification<br>1.4"                                             |
|-----------------------------|--------------------------------------------------------------|----------------------------------------------------------------------------------------------------|
|                             | SmartMedia                                                   | Kompatibel med "SmartMedia<br>Standard 2003"                                                              |
|                             | Memory Stick/<br>Minneskortsplats<br>för Memory<br>Stick PRO | Kompatibel med "Memory Stick<br>Standard version 1.3"                                                     |
| SD<br>SD<br>MM<br>xD<br>koi |                                                              | Kompatibelmed" Memory Stick<br>Standard Memory Stick PRO<br>Format Specifications<br>version 1.0"         |
|                             | SD/<br>MMC-kortplats                                         | Kompatibel med "SD Memory<br>Card Specifications / PART1.<br>Physical Layer Specification<br>Version 1.0" |
|                             |                                                              | Kompatibel med<br>"MultiMediaCard Standard"                                                               |
|                             | xD-Picture-<br>kortplats                                     | Kompatibel med "xD-Picture<br>Card™ Card Specification<br>Version 1.20 typ M"                             |

| Kompatibla    | CompactFlash                    |  |
|---------------|---------------------------------|--|
| minneskort    | SmartMedia*                     |  |
|               | Memory Stick*                   |  |
|               | Memory Stick PRO                |  |
|               | Memory Stick Duo**              |  |
|               | Memory Stick PRO Duo**          |  |
|               | MagicGate Memory Stick*         |  |
|               | MagicGate Memory Stick Duo**    |  |
|               | Microdrive                      |  |
|               | SD-kort (Secure Digital)        |  |
|               | MultiMediaCard                  |  |
|               | mini\$D-kort**                  |  |
|               | xD-Picture-kort                 |  |
|               | xD-Picture-kort, typ M          |  |
| Spänningskrav | 3,3 V                           |  |
|               | 3,3 V/5 V kombinerad användning |  |
|               | Maximal ström är 500 mA         |  |

\* Maximal kapacitet är 128 MB.

\*\* Adapter krävs.

# Fotopatron

#### PictureMate fotopatron (T573)

| Färg                           | Black, Cyan, Magenta, Yellow (Svart, cyan,<br>magenta, gul) |
|--------------------------------|-------------------------------------------------------------|
| Livslängd för<br>bläckpatroner | 6 månader i 25 °C efter att förpackningen<br>öppnas         |
| Temperatur                     | Förvaring:<br>-20 till 40 °C                                |
|                                | 1 månad i 40 °C                                             |
|                                | Frysning:*<br>-11°C                                         |

\* Bläcket tinar och kan användas efter cirka 3 timmar i 25 °C.

## Externa lagringsenheter

| Konnektivitet | USB (Universal Serial Bus) version 1.1*          |  |
|---------------|--------------------------------------------------|--|
|               | Bithastighet: 12 Mbps (fullhastighetsenhet)      |  |
|               | Kontakttyp: USB Series A                         |  |
|               | Datakodning: NRZI                                |  |
|               | Rekommenderad kabellängd:<br>Mindre än 1,8 meter |  |

\* Det finns inte stöd för alla USB-enheter. Kontakta din lokala kundsupport om du vill veta mera.

# Standarder och godkännanden

#### Skrivare

Europeisk modell:

EMC EMC-direktivet 89/336/EEC EN 55022 Class B EN 55024

### AC-adapter

Europeisk modell:

- Säkerhet Lågspänningsdirektivet 72/23/EEC EN60950-1
- EMC EMC-direktivet 89/336/EEC

EN55024

EN61000-3-2

EN61000-3-3

# Index

#### Α

Alla foton, 16 Användarhandbok, 11 Autokorrigera foton, 18

#### В

Batteri använda. 50 til 52 köpa, 49 Bild format. 11 kvalitet, 45 til 46 Blanka fläckar i bilder. 45 Bleka bilder, 45 Bluetooth, 27, 49 Bläck, se Bläckpatron Bläckpåfyllning, 44 Bläckpatron bläckmängd, 32 byta, 33 to 36 köpa, 49 säkerhetsinformation. 7 Bära PictureMate, 37

#### С

CD utskrift från, 24 til 25 Cd spara filer, 22

#### D

Datumstämpel, 20 DPOF (Digitalt utskriftsordningsformat), 17

#### Ε

Enhet extern, 24 til 26 Extern enhet spara filer, 22 utskrift från, 24 til 25

#### F

Felaktiga färger, 46 Felmeddelanden, 60 Felsökning, 43 til 47 Filformat, 11 Flash-minne spara filer, 22 utskrift från, 24 til 25 Färg effekt, 18 problem, 46 Förbrukningsvaror, 49

#### Η

Handböcker, 11 handdator utskrift från, 27

#### I

Igensatta munstycken, 39 Indexark, 17 Installationsproblem, 44

#### J

JPEG, 11 Justera skrivarhuvudet, 41

#### Κ

Kamera utskrift från, 25 välja foton i (DPOF), 17 Kantguide, 13 Kladdiga utskrifter, 45 Kopiera foton, 22 Korrigera foto, 18

#### L

Layout, 16 LCD-panel meddelanden, 43, 60

#### М

Mapp, 24 til 25 Marginaler felaktiga, 47 Memory Stick, 14 Microdrive, 14 MiniSD, kort, 14 Minneskort adapter, 14 kompatibilitet, 14, 55 problem, 43, 44 sätta i, 14 ta ut, 15 Missljud PictureMate, 44 MMC (MultiMediaCard), 14 mobiltelefon utskrift från, 27 Mode (Läge), 16 Munstycken, rengöring, 40 Munstyckskontroll, 39

#### Ν

Nätsladd, 37

#### 0

On (Pà), 14

#### Ρ

Packa PictureMate, 37 Papper fack, 12 fastnar, 46 köpa olika typer, 49 matningsproblem, 46 Pappersstopp papper, 46 Photo (Foto) format, 11 kvalitet, 45 til 46 PhotoEnhance, 19 PictBridge, 10, 25 PictureMate PicturePack, 49 PIM (PRINT Image Matching), 10, 18 Problem färger saknas, 46 minneskort, 44 pappersmatning, 46 pappersstopp, 46 utskriftskvalitet. 45 til 46

#### 0

Quality (Kvalitet), 45 til 46

#### R

Rengöring skrivare, 42 skrivhuvud, 39

#### S

Saknade färger, 46 SD (Secure Digital), kort, 14 sepia, 18 Skötsel av PictureMate, 39 SmartMedia, kort, 14 Spara fotofiler, 22 Suddiga utskrifter, 45 Svartvitt, 18 Säkerhetskopiera foton, 22

#### Т

Ta ut bläckpatron, 33 minneskort, 15 Teknisk support, 48 Thumb-enhet spara filer på, 22 utskrift från, 24 til 25 Tidsstämpel, 20 TIFF, 11 Tomma sidor, 47 Transportera PictureMate, 37

#### U

Underhåll, 39 Upplösning, 11 USB DP (USB Direct Print), 10, 25 USB-kabel, 24 til 26, 37 Utmatningsfack, 12

#### Χ

xD Picture Card, 14

#### Ζ

Zip-disk spara filer på, 22 utskrift från, 24 til 25

# Lista över panelikoner

Fel och status för skrivaren visas med bildikoner och sifferkoder.

# Fel

| Skärm | Betydelse                                                                                                    |
|-------|----------------------------------------------------------------------------------------------------|
| E-01  | Ink out (Bläcket slut).<br>Byt fotopatron.<br>→ Se "Byta bläckpatron" på sidan 33                                                                                                    |
| E-03  | Paper out (Slut på papper).<br>Mata in papper. Tryck sedan<br>på startknappen ◊ för att fortsätta<br>eller på avbrytsknappen ◊ om<br>du vill avbryta.<br>♦ Se "Lägga i papper" på sidan 12 |
| E-04  | Paper is jammed<br>(Papperet har fastnat).<br>Ta bort papperet som har fastnat<br>och tryck sedan på startknappen ♦.<br>♦ Se "Problem med<br>pappersmatning" på sidan 46                   |

| Skärm                                                     | Betydelse                                                                                                    |
|-----------------------------------------------------------|----------------------------------------------------------------------------------------------------|
| ▲ 😒 E-50                                                  | Not enough ink to perform the head<br>cleaning (Det finns inte tillräckligt<br>med bläck till rengöringen).<br>Byt fotopatron.<br>→ Se "Byta bläckpatron" på sidan 33                |
| 😣 E-51                                                    | Bluetooth module error<br>(Bluetooth-modulfel).                                                                                                    |
|                                                           | Koppla loss adaptern från skrivaren<br>och anslut den igen.<br>→ Se "Ansluta och koppla ur<br>adaptern för Bluetooth-fotoskrivare"<br>på sidan 28                                    |
| <ul> <li>E-53</li> <li>↓</li> <li>↓</li> <li>↓</li> </ul> | External device is not connected or<br>media is not inserted. (Den externa<br>enheten är inte ansluten eller så sitter<br>inte mediet i skrivaren).                                  |
| Ō                                                         | Anslut den externa enheten eller<br>sätt i media.                                                                                                    |
| © €-54                                                    | Insufficient space on the external<br>device (Det finns inte tillräckligt med<br>minne på den externa enheten).<br>Använd en extern enhet där det finns<br>tillräckligt med utrymme. |

| Skärm                                                                                                    | Betydelse                                                                                                    |
|----------------------------------------------------------------------------------------------------|----------------------------------------------------------------------------------------------------|
| S E-55                                                                                                    | No memory card is inserted<br>(Inget minneskort har satts i).<br>Sätt i ett minneskort.                                                                                         |
| <ul> <li>E-56</li> <li>□</li> <li>□<th>PC connected (Dator ansluten).<br/>Koppla loss datorn från skrivaren.</th></li></ul> | PC connected (Dator ansluten).<br>Koppla loss datorn från skrivaren.                                                                                                    |
| © E-70                                                                                                    | Cartridge compartment cover<br>is open (Bläckpatronsluckan<br>är öppen).<br>Stäng luckan över bläckpatronen.                                                                    |
| © E-71                                                                                                    | Photo cartridge is not inserted<br>(Fotopatronen är inte isatt).<br>Sätt i fotopatronen.                                                                                        |
| 🛛 E-72<br>လို                                                                                                    | Waste ink pad in the photo cartridge<br>is saturated (Den absorberande<br>dynan i fotopatronen är full<br>med bläck).<br>Byt fotopatron.<br>→ Se "Byta bläckpatron" på sidan 33 |

| Skärm  | Betydelse                                                                                         |
|--------|---------------------------------------------------------------------------------------------------|
| 😣 E-73 | Photo cartridge cannot be recognized (Fotopatronen känns inte igen).                              |
|        | Sätt tillbaka bläckpatronen.<br>Originalfotopatronen (1573) från<br>EPSON rekommenderas vid byte. |
| 😣 E-80 | The battery is empty (Batteriet är slut).                                                         |
|        | Anslut AC-adaptern.                                                                               |
| 😒 E-81 | The battery temperature is abnormal (Onormal batteritemperatur).                                  |
|        | Stäng av strömmen och vänta tills<br>batteritemperaturen har sjunkit.                             |
| 😣 E-82 | The battery is defective<br>(Defekt batteri).                                                     |
|        | Byt batteriet mot ett nytt.<br>→ Se "Använda extrabatteriet"<br>på sidan 50                       |
|        | Mechanical error (Mekaniskt fel).                                                                 |
| 8 E-90 | Ring efter service.<br>→ Se "Kontakta kundsupport"<br>på sidan 48                                 |

| Skärm  | Betydelse                                                                                              |
|--------|----------------------------------------------------------------------------------------------------|
| S E-91 | Waste ink padin the printer is saturated<br>(Den absorberande dynan i skrivaren<br>är full med bläck). |
|        | Ring efter service.<br>→ Se "Kontakta kundsupport"<br>på sidan 48                                      |

# Varning

| Skärm   | Betydelse                                                                                                    |
|---------|----------------------------------------------------------------------------------------------------|
| ▲ ₩-01  | Waste ink pad almost full (Den<br>absorberade dynan är nästan full).<br>Ring efter service.<br>→ Se "Kontakta kundsupport"<br>på sidan 48                                            |
| ₩-02    | Temperature inside the printer is too<br>high (Temperaturen inne i skrivaren<br>är för hög).<br>Placera skrivaren i skuggan eller<br>på en sval plats.                               |
| Mo Data | No photo data on the memory card<br>(Inga fotodata på minneskortet).<br>Ta bort minneskortet och kontrollera<br>data på kortet.<br>→ Se "Fotoformat som kan<br>användas" på sidan 11 |

| Skärm         | Betydelse                                                                                                    |
|---------------|----------------------------------------------------------------------------------------------------|
| <u>∧</u> ₩-11 | Memory card error<br>(Fel på minneskortet).<br>Ta bort minneskortet och sätt<br>i ett kompatibelt minneskort.<br>→ Se "Sätta i minneskort" på sidan 14                |
| ▲ ₩-20        | Cannot recognize the external<br>device (Den externa enheten känns<br>inte igen).<br>Kontrollera anslutningen.                                                        |
| ▲ #-50<br>""  | Error in the data (Datafel).<br>Utskrifterna kanske inte blir perfekta.<br>Kontrollera data.                                                                          |
|               | The data is not supported<br>(Data stöd inte).<br>Kontrollera data.                                                                                                   |
| ▲ #-52        | The image is too large to print with<br>Bluetooth (Bilden är för stor för att<br>skrivas ut med Bluetooth).<br>Skriv ut bilden från ett minneskort eller<br>en dator. |

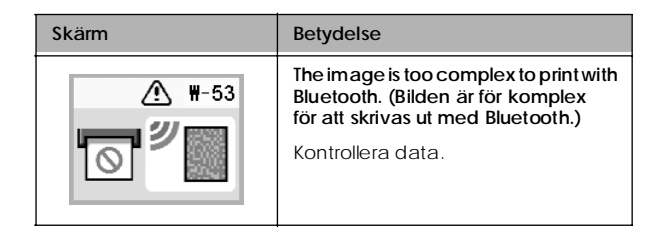

# Ikoner

| Skärm | Betydelse      |
|-------|----------------|
| ۵     | Låg bläcknivå. |

➡ Se "Kontrollera batteriets status" på sidan 52 om batteriikoner.

# Information

| Skärm  | Betydelse         |
|--------|-------------------|
| □ I-10 | Inget minneskort. |

| Skärm                       | Betydelse                                                                                       |
|-----------------------------|-------------------------------------------------------------------------------------------------|
| ↓ I-20<br>✓ PictBridge<br>□ | PictBridge-kamera ansluten.                                                                     |
| I-21                        | USB Direct Print-kamera ansluten.                                                               |
|                             | Dator ansluten.                                                                                 |
|                             | Ingen AC-adapter ansluten.<br>Anslut AC-adaptern för att installera<br>den första fotopatronen. |

# Utskriftsläge

| Skärm | Betydelse                                                                               |
|-------|-----------------------------------------------------------------------------------------|
|       | Skriv ut alla foton<br>→ Se "Skriva ut alla foton" på sidan 16                          |
|       | Skriv ut ett indexark<br>→ Se "Skriva ut ett indexark"<br>på sidan 17                   |
| DPOF  | Skriv ut DPOF-foton.<br>→ Se " Skriva ut DPOF-foton som valts<br>i kameran" på sidan 17 |

# Installation/verktyg

| Skärm                         | Betydelse                                                                                                    |
|-------------------------------|----------------------------------------------------------------------------------------------------|
| Check Ink Levels              | Kontrollera bläcknivån.<br>Tryck på startknappen ♦ om<br>du vill använda det här läget.<br>→ Se "Kontrollera fotopatronens<br>status (bläcknivå)" på sidan 32. |
| Clean Print Head              | Rengör skrivarhuvudet.<br>Tryck på startknappen ♦ om<br>du vill använda det här läget.<br>→ Se "Rengöra skrivarhuvudet"<br>på sidan 40.                        |
| Check Ink Nozzles             | Munstyckskontroll.<br>Tryck på startknappen ♦ om<br>du vill använda det här läget.<br>→ Se "Kontrollera skrivarhuvudets<br>munstycken" på sidan 39.            |
| o A⇔A & o<br>Align Print Head | Justera skrivarhuvudet.<br>Tryck på startknappen ♦ om<br>du vill använda det här läget.<br>→ Se "Justera skrivarhuvudet"<br>på sidan 41.                       |

| Skärm                                 | Betydelse                                                                                                    |
|---------------------------------------|----------------------------------------------------------------------------------------------------|
|                                       | Färgeffekt.                                                                                                    |
| Color Effect                          | Tryck på startknappen ♦ om<br>du vill använda det här läget.<br>→ Se "Skriva ut foton i svartvitt eller<br>med sepiatoning" på sidan 18. |
|                                       | Automatisk korrigering                                                                                                    |
| Auto Correct                          | Tryck på startknappen ♦ om<br>du vill använda det här läget.<br>➔ Se "Korrigera foton" på sidan 18.                                      |
| Date Stamp                            | Datumstämpel.                                                                                                    |
|                                       | Tryck på startknappen ♦ om<br>du vill använda det här läget.<br>→ Se "Lägga till datum- eller<br>tidsangivelse" på sidan 19.             |
|                                       | Tidsstämpel.                                                                                                    |
| C C C C C C C C C C C C C C C C C C C | Tryck på startknappen ♦ om<br>du vill använda det här läget.<br>→ Se "Lägga till datum- eller<br>tidsangivelse" på sidan 19.             |
| Backup                                | Säkerhetskopiering.                                                                                                    |
|                                       | Tryck på ⊗ startknappen om<br>du vill använda det här läget.<br>→ Se "Spara foton på en extern<br>enhet (säkerhetskopia)" på sidan 22    |

| Skärm                        | Betydelse                                                                                                    |
|------------------------------|----------------------------------------------------------------------------------------------------|
| o © [ 🗟 🐰 o<br>Select Folder | Välj mapp.<br>Tryck på startknappen ♦ om<br>du vill använda det här läget.<br>Visas bara när en extern enhet är<br>ansluten.<br>◆ Se "Skriva ut från en extern enhet" |
|                              | på sidan 24.                                                                                                    |

Se "Bluetooth-inställningar" på sidan 29 på menyerna som visas när adaptern för Bluetooth-fotoskrivare är ansluten.